# Manual de Usuario SE y Finanzas Solicitud de Fichas en Línea UTSMA

Fecha: [18/01/2018]

# Contenido

| Introducción                                           | 4  |
|--------------------------------------------------------|----|
| Tipos de usuario                                       | 5  |
| Iniciar Sesión                                         | 5  |
| Servicios Escolares                                    | 7  |
| Inicio de Sesión de Servicios Escolares                | 7  |
| Menú de Servicios Escolares                            | 9  |
| Aspirantes Servicios Escolares                         | 10 |
| Aspirantes/Pre-registro Servicios Escolares            | 10 |
| Botón Cancelar (X roja)                                | 11 |
| Botón Ver Información (ojo amarillo)                   | 13 |
| Aspirantes/En validación de pago Servicios Escolares   | 14 |
| Aspirantes/Con ficha UTSMA Servicios Escolares         | 15 |
| Botón Agregar folio CENEVAL                            | 16 |
| Botón Modificar                                        | 18 |
| Aspirantes/Registrados CENEVAL Servicios Escolares     | 20 |
| Aspirantes/Pago rechazado Servicios Escolares          | 20 |
| Botón Entrega presencial                               | 21 |
| Aspirantes/Fichas canceladas Servicios Escolares       | 23 |
| Botón Nueva Ficha                                      | 23 |
| Aspirantes/Solicitudes canceladas Servicios Escolares  | 25 |
| Agregar Presencial Servicios Escolares                 | 26 |
| Lista de Aspirantes Servicios Escolares                | 27 |
| Aceptados/Rechazados Servicios Escolares               | 28 |
| Agregar Resultados de Examen Servicios Escolares       | 28 |
| Reporte Proceso Sin Concluir Servicios Escolares       | 29 |
| Reporte Proceso Concluido Servicios Escolares          | 30 |
| Aspirantes Aceptados Servicios Escolares               | 31 |
| Aspirantes Aceptados/Lista General Servicios Escolares | 32 |
| Preguntas Frecuentes Servicios Escolares               | 33 |
| Finanzas                                               | 34 |

| Inicio de Sesión de Finanzas           |    |
|----------------------------------------|----|
| Menú de Finanzas                       | 35 |
| Registrados Finanzas                   |    |
| Registrados/Revisar Finanzas           |    |
| Botón Revisar                          |    |
| Registrados/Pago Rechazado Finanzas    | 39 |
| Registrados/Fichas Canceladas Finanzas |    |
| Reporte de Fichas Finanzas             | 40 |
| Paginado                               | 41 |
| Filtrado                               | 41 |
| Búsqueda por Columnas                  |    |
| Botones para Exportar                  | 43 |
| Copiar                                 | 43 |
| Excel                                  | 43 |
| Cerrar sesión                          | 44 |
| Cambiar la Contraseña de Mi Cuenta     | 44 |
| Menú Reducido                          |    |

# Introducción

El presente documento ejemplifica el uso de la plataforma para la Solicitud de Fichas en Línea desde la perspectiva del personal de la Universidad Tecnológica de San Miguel de Allende, para conocer la información en los Departamentos involucrados en el proceso, y el personal obtenga los conocimientos necesarios para un óptimo funcionamiento de la plataforma.

En el presente manual de usuario se puede ver la liga para iniciar sesión y conocer los diferentes menús de los usuarios, así como un breve resumen de lo contenido en cada una de las secciones; también se pueden ver ejemplos de cada una de las funciones de la plataforma.

Es necesario resaltar que los datos utilizados en el presente manual de usuario son ficticios.

# Objetivo

El principal objetivo del presente documento es que los diferentes usuarios de la plataforma para Solicitud de Fichas en Línea tengan una guía fácil que muestre los diferentes pasos a seguir en cada parte del proceso.

## Tipos de usuario

La plataforma cuenta con tres tipos de usuarios, relacionados entre sí para un óptimo funcionamiento, dos de los tipos de usuario son trabajadores de la UTSMA y cada tipo de usuario cuenta con diferentes apartados. A continuación, se explicarán los apartados dependiendo del tipo de usuario.

## Iniciar Sesión

Al entrar a la página se ve el siguiente formulario:

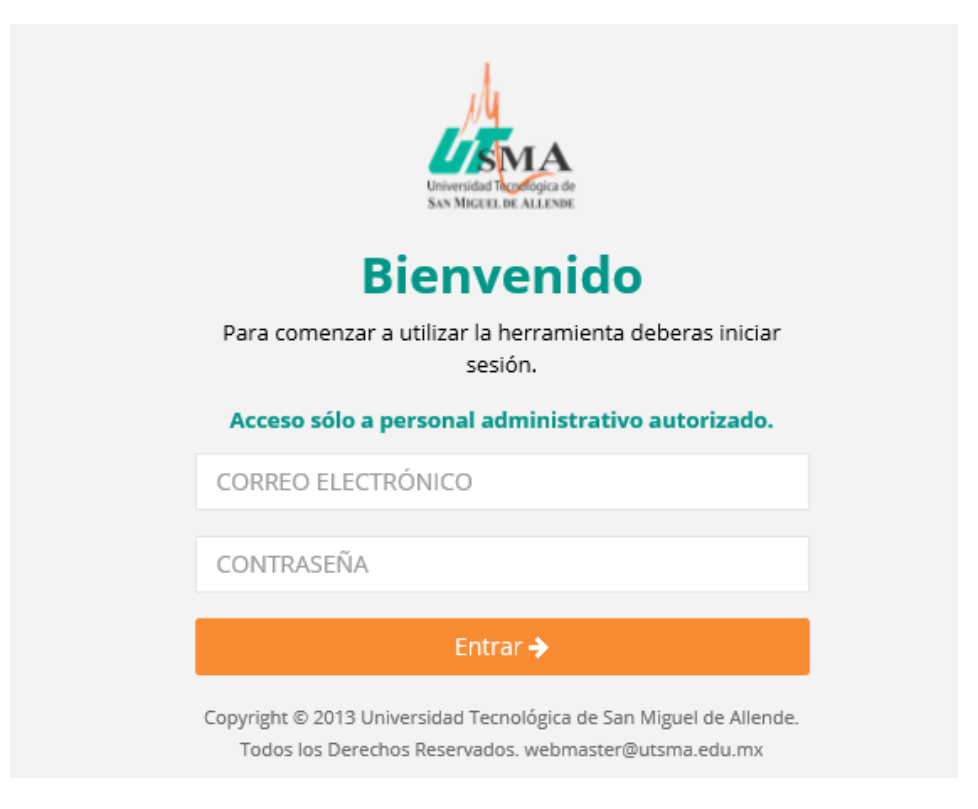

Ilustración 1 Pantalla Inicio de Sesión

En el formulario se deben ingresar los datos de acceso asignados, es decir que solamente podrán ingresar a la plataforma el personal que se encuentre registrado.

En caso de que se intente iniciar sesión de manera incorrecta la plataforma nos notifica con un mensaje, como se muestra a continuación:

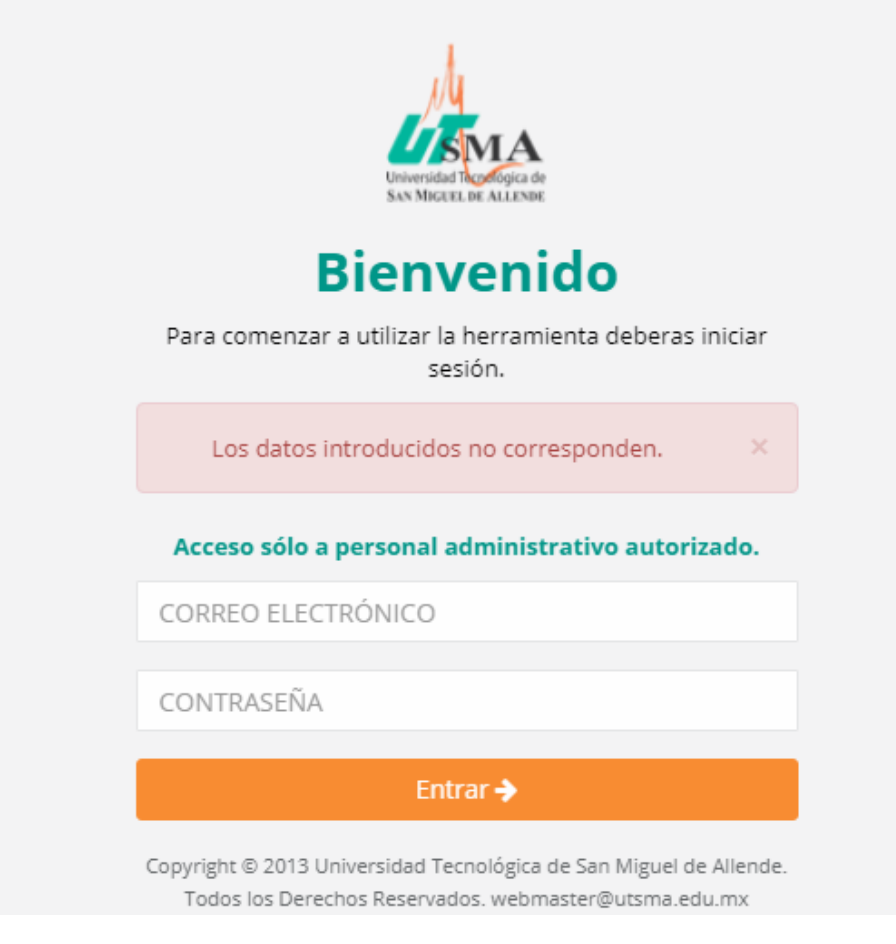

Ilustración 2 Pantalla Mensaje de Error en Inicio de Sesión

## Servicios Escolares

Se define como usuario de Servicios Escolares a los trabajadores pertenecientes a dicho Departamento, para iniciar sesión deberán ingresar a la plataforma utilizando la siguiente dirección: <u>http://fichas.utsma.edu.mx/index</u>

## Inicio de Sesión de Servicios Escolares

Al iniciar sesión de manera correcta apreciamos la siguiente vista:

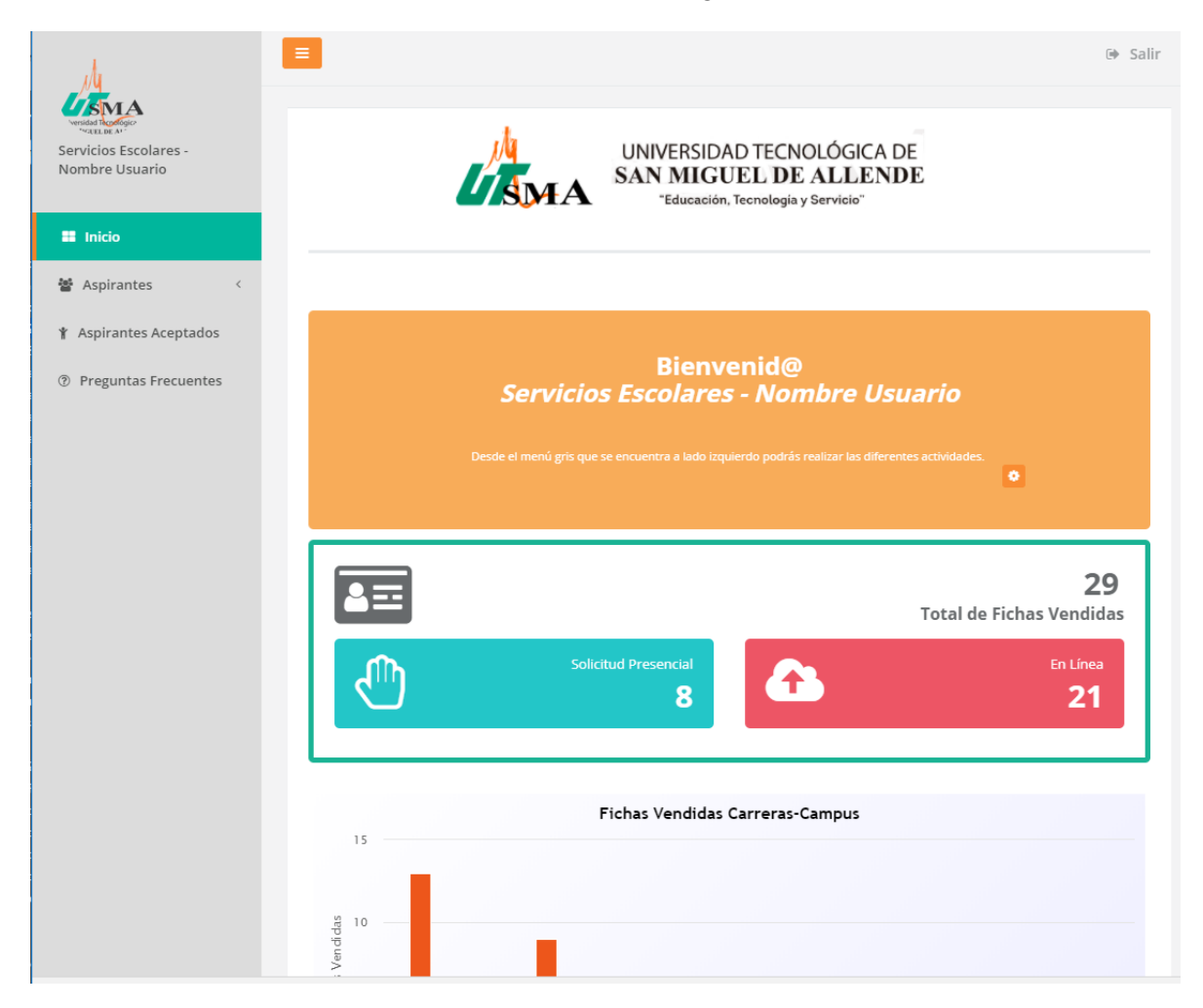

Ilustración 3 Pantalla de Bienvenida Servicios Escolares

Como se puede ver de lado izquierdo aparece el nombre del usuario que acaba de iniciar sesión, al igual que en la parte central aparece un mensaje de bienvenida personalizado.

El usuario de Servicios Escolares como se puede apreciar de lado derecho cuenta con datos estadísticos en la parte superior haciendo referencia al total de fichas vendidas y el tipo de solicitud que se realizó.

En la parte inferior de la pantalla de inicio se puede apreciar una gráfica de barras que muestra las fichas vendidas en cada campus, dichas graficas pueden modificarse para apreciar solo las fichas vendidas en un campus, esto se puede realizar dando clic sobre las acotaciones de la parte inferior; por ejemplo, las fichas vendidas en la Unidad Académica Comonfort:

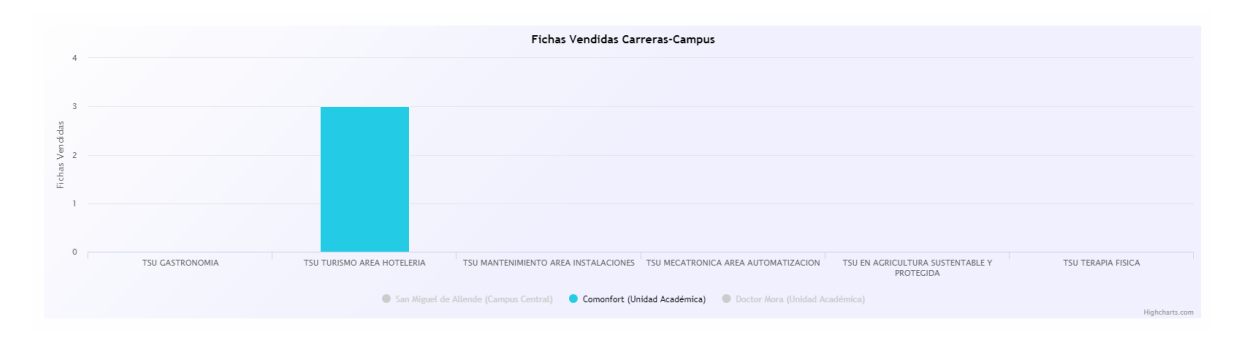

Ilustración 4 Gráfica Personalizada Pantalla de Bienvenida Servicios Escolares

## Menú de Servicios Escolares

Al iniciar sesión se puede apreciar el siguiente menú de lado izquierdo:

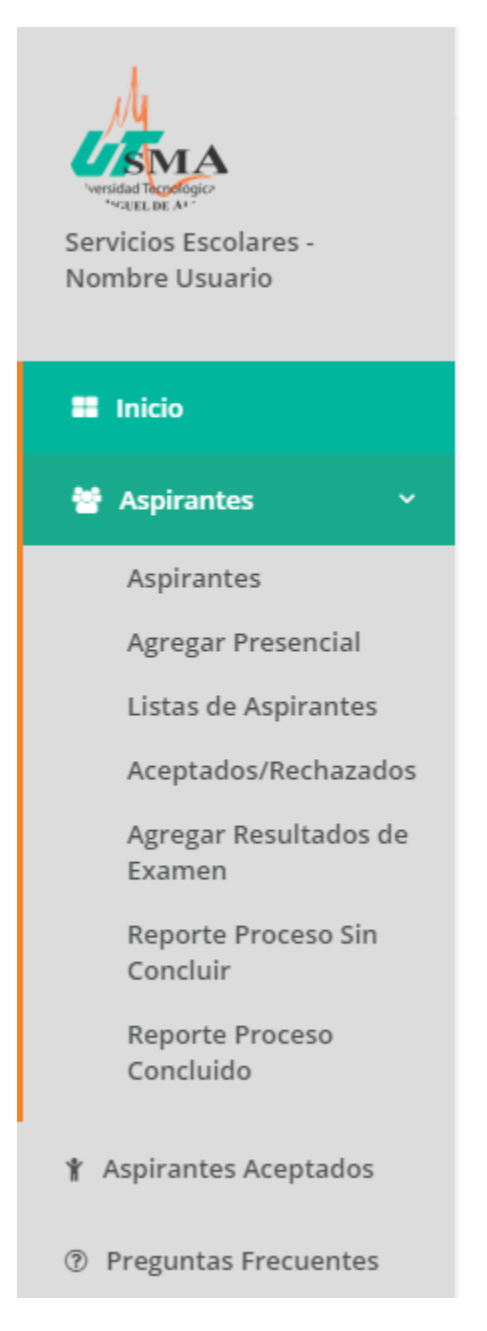

Ilustración 5 Menú de Servicios Escolares

El menú permanecerá siempre igual, sin importar en que sección se encuentre el usuario.

#### Aspirantes Servicios Escolares

En la sección Aspirantes del menú de Servicios Escolares se puede encontrar la siguiente pantalla:

| Ë                   |          |                    | Con fich        | na UT | 'sma<br>7         | 8=          |                      |          |         | En CE           | NEVA<br>23 |
|---------------------|----------|--------------------|-----------------|-------|-------------------|-------------|----------------------|----------|---------|-----------------|------------|
| Pre-registro        | En       | Validación de Pago | Con ficha UTSMA | Regis | trados CENEVAL    | Pago        | Rechazado Fichas Cai | nceladas | Solicit | udes Canceladas |            |
|                     |          |                    |                 |       | Pre-regis         | tro         |                      |          |         |                 |            |
| /er 10 •            | registro | 5                  |                 |       |                   |             |                      | Filtrar: |         |                 | Copiar     |
| Del 0 al 0 de 0 reg | gistros  |                    |                 |       |                   |             |                      |          |         |                 |            |
| No.                 | T N      | ombre              | Campus          | τ     | Carrera           | τ           | Fecha de Registro    |          | τ       | Estatus         | τ          |
|                     |          |                    |                 | Lo    | sentimos inténtel | o más tarde |                      |          |         |                 |            |
|                     |          |                    |                 |       |                   |             |                      |          |         |                 |            |

Ilustración 6 Pantalla Aspirantes Servicios Escolares

En esta pantalla se cuenta en la parte superior con 2 apartados informativos que indican la cantidad de aspirantes en las secciones a las que se refieren, dichos recuadros funcionan como acceso directo a la pestaña del mismo nombre.

Como se puede observar en la parte media se puede ver las diferentes pestañas (estatus en los que se puede tener aspirantes) a continuación, se explicará cada una de ellas:

## Aspirantes/Pre-registro Servicios Escolares

En la pestaña Pre-registro se puede apreciar una tabla que contendrá lo siguiente:

|               |                          |   | Pre-re                                 | egistro |                            |                   |    |               |         |
|---------------|--------------------------|---|----------------------------------------|---------|----------------------------|-------------------|----|---------------|---------|
| 10 *          | registros                |   |                                        |         |                            | Filtrar:          |    |               | Copia   |
| 1 al 1 de 1 r | registros                |   |                                        |         |                            |                   |    |               |         |
| ο. Τ          | Nombre                   | Т | Campus                                 | T       | Carrera                    | Fecha de Registro | T  | Estatus       | 1       |
|               | MENDIETA VELAZQUEZ MAYRA |   | SAN MIGUEL DE ALLENDE (CAMPUS CENTRAL) |         | TSU TURISMO AREA HOTELERIA | 19-01-2018        |    | Pre-registro  |         |
|               |                          |   |                                        |         |                            |                   | Ar | nterior 1 Sig | guiente |
|               |                          |   |                                        |         |                            |                   |    |               |         |

Ilustración 7 Tabla Pre-registro Pantalla Aspirantes Servicios Escolares

Los aspirantes que aparecen en esta sección son los aspirantes que aún no comienzan el proceso de Descarga de Referencia de Pago, y que no han sobrepasado las 72 horas

después de realizar su pre-registro, en caso de sobrepasar las 72 horas sin iniciar el proceso se eliminaran de la base de datos de la plataforma.

En este apartado también se cuentan con los botones de cancelar solicitud y ver información.

## Botón Cancelar (X roja)

El botón cancelar **\*** se podrá apreciar en otras pestañas de la pantalla pero funciona de la misma forma, al dar clic sobre el botón se mostrará la siguiente ventana:

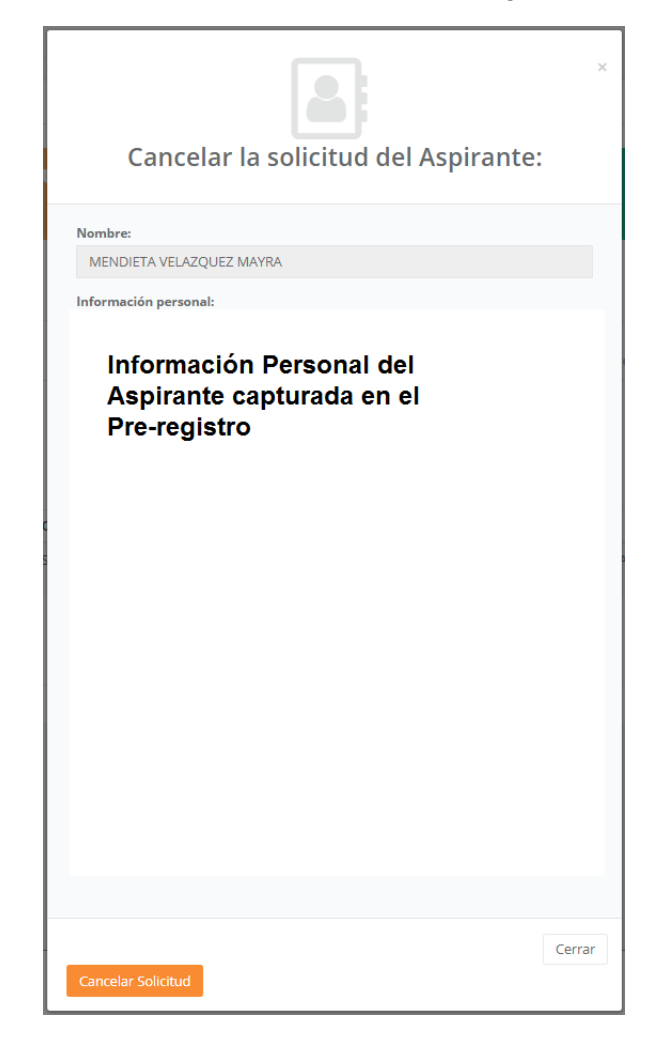

Ilustración 8 Cancelar Solicitud y Ficha Pantalla Aspirantes Servicios Escolares

Nos mostrará una tabla con la información personal del aspirante, al dar clic sobre el botón Cancelar Solicitud (en algunos casos puede ser Cancelar la Ficha), se mostrará el siguiente mensaje para que confirmemos si queremos cancelar la solicitud del aspirante:

![](_page_11_Picture_0.jpeg)

Ilustración 9 Cancelar Solicitud o Ficha del Aspirante Servicios Escolares

Si confirmamos la cancelación de la solicitud o de la ficha nos mostrará un mensaje de confirmación de la cancelación, con un mensaje igual o similar:

![](_page_11_Picture_3.jpeg)

Ilustración 10 Confirmación de Cancelación Solicitud o Ficha del Aspirante SE

## Botón Ver Información (ojo amarillo)

El botón ver información <a> se podrá apreciar en otras pestañas de la pantalla y funciona de la misma forma en todos los apartados, dicho botón nos permite abrir una ventana como la que se ve a continuación:</a>

![](_page_12_Picture_2.jpeg)

Ilustración 11 Ver Información Pantalla Aspirantes Servicios Escolares

Desde esta ventana podremos visualizar la información del aspirante.

## Aspirantes/En validación de pago Servicios Escolares

En la pestaña En validación de pago se puede apreciar una tabla que contendrá lo siguiente:

|             |                                |                                        | En Validación de Pago                      |                   |                                        |            |                 |
|-------------|--------------------------------|----------------------------------------|--------------------------------------------|-------------------|----------------------------------------|------------|-----------------|
| er 10       | ▼ registros                    |                                        |                                            |                   | Filtrar:                               |            | Cop             |
| el 1 al 4 c | le 4 registros                 |                                        |                                            |                   |                                        |            |                 |
| No. T       | Nombre                         | Campus T                               | Carrera                                    | Fecha de Registro | Fecha de Emisión de Referencia de Pago | T Estatu   | ıs              |
| 1           | APE APE USUARIO                | SAN MIGUEL DE ALLENDE (CAMPUS CENTRAL) | TSU TURISMO AREA HOTELERIA                 | 17-01-2018        | 19-01-2018                             | O En E     | spera 💷<br>🗙 🗶  |
| 2           | YAÑES MARIA SOLEDAD MAÑA NOEMI | SAN MIGUEL DE ALLENDE (CAMPUS CENTRAL) | TSU GASTRONOMIA                            | 04-07-2017        | 10-07-2017                             | O En E     | ispera 🔯<br>🗙 🗶 |
| 3           | ALVARADO ARREDONDO JAZMIN      | COMONFORT (UNIDAD ACADEMICA)           | TSU TURISMO AREA HOTELERIA                 | 18-01-2018        | 18-01-2018                             | O En E     | ispera 🔯<br>🗙 🐵 |
|             | GUTIERREZ PEREZ ESPERANZA      | DOCTOR MORA (UNIDAD ACADEMICA)         | TSU EN AGRICULTURA SUSTENTABLE Y PROTEGIDA | 18-01-2018        | 18-01-2018                             | O En E     | ispera 💷<br>🗙 🔹 |
|             |                                |                                        |                                            |                   |                                        | Anterior 1 | Si              |

Ilustración 12 Tabla En Validación de Pago Pantalla Aspirantes SE

En esta tabla aparecen los aspirantes que ya descargaron su Referencia de Pago o que ya enviaron a revisión la misma (si aún no lo descargan aparecen en la ventana Pre-registro con un estatus de Pre-registro), cuentan en esta tabla con el botón cancelar solicitud y ver información, los botones funcionan igual que en la sección anterior.

## Aspirantes/Con ficha UTSMA Servicios Escolares

En la pestaña Con ficha UTSMA se puede apreciar una tabla que contendrá lo siguiente:

|           |                |                                |                                           | C                                             | on ficha UTS           | MA                                    |                                                                                                    |                                    |                                    |
|-----------|----------------|--------------------------------|-------------------------------------------|-----------------------------------------------|------------------------|---------------------------------------|----------------------------------------------------------------------------------------------------|------------------------------------|------------------------------------|
| r 10      | ▼ registro     | s                              |                                           |                                               |                        |                                       |                                                                                                    | Filtrar:                           | Cop                                |
| el 1 al 6 | de 6 registros |                                |                                           |                                               |                        |                                       |                                                                                                    |                                    |                                    |
| No.<br>T  | Núm<br>Ficha T | Nombre                         | Campus                                    | Carrera                                       | Fecha de<br>Registro T | Fecha de Asignacion<br>de Núm Ficha T | Datos del Examen Asignado                                                                                 | Archivo Recepción de<br>Documentos | Estatus                            |
|           | 0048           | MATA ORTIZ<br>GERMAN           | SAN MIGUEL DE ALLENDE<br>(CAMPUS CENTRAL) | TSU TURISMO AREA HOTELERIA                    | 19-06-2017             | 17-01-2018                            | Fecha y hora del examen: 23-02-<br>2018 09:00:00<br>Lugar del examen: oficinas                            | ARCHIVO DESCARGADO                 | Agregar folio<br>CENEVAL 🗸         |
|           | 0050           | SANCHEZ MEJIA<br>AGEDA         | SAN MIGUEL DE ALLENDE<br>(CAMPUS CENTRAL) | TSU TURISMO AREA HOTELERIA                    | 19-01-2018             | 19-01-2018                            | Fecha y hora del examen: 23-02-<br>2018 09:00:00<br>Lugar del examen: oficinas                            | ARCHIVO DESCARGADO                 | Agregar foli<br>CENEVAL 🗸<br>🗙 🥖 🌚 |
|           | 0042           | OLIVARES GARCIA<br>JUDITH      | SAN MIGUEL DE ALLENDE<br>(CAMPUS CENTRAL) | TSU GASTRONOMIA                               | 30-10-2017             | 30-10-2017                            | Fecha y hora del examen: 27-11-<br>2017 09:00:00<br>Lugar del examen: Oficinas<br>UTSMA                   | ARCHIVO DESCARGADO                 | ×                                  |
|           | 0043           | ESPINO CHAVEZ<br>RODRIGO       | SAN MIGUEL DE ALLENDE<br>(CAMPUS CENTRAL) | TSU GASTRONOMIA                               | 04-07-2017             | 31-10-2017                            | Fecha y hora del examen: 27-11-<br>2017 09:00:00<br>Lugar del examen: Oficinas<br>UTSMA                   | ESPERANDO                          | _ <u>×</u>                         |
|           | 0012           | ESPINO MENDIETA<br>MARIA NOEMI | SAN MIGUEL DE ALLENDE<br>(CAMPUS CENTRAL) | TSU GASTRONOMIA                               | 05-12-2017             | 05-12-2017                            | Fecha y hora del examen: 23-12-<br>2017 09:00:00<br>Lugar del examen: Oficinas<br>UTSMA                   | ARCHIVO DESCARGADO                 | ×                                  |
|           | UADM0003       | MENDEZ LUNA LUZ<br>ELENA       | DOCTOR MORA (UNIDAD<br>ACADEMICA)         | TSU EN AGRICULTURA<br>SUSTENTABLE Y PROTEGIDA | 24-11-2017             | 24-11-2017                            | Fecha y hora del examen: 23-12-<br>2017 09:00:00<br>Lugar del examen: direccion de la<br>unidad academica | ESPERANDO                          | ×                                  |

Ilustración 13 Tabla Con Ficha UTSMA Pantalla Aspirantes Servicios Escolares

Como se puede ver hay diferentes estatus en dicha tabla, los que únicamente tienen la X roja significa que no terminaron su proceso antes del examen que se les asigno, por lo cual solamente se les puede cancelar su ficha.

Los estatus de la parte superior tienen los botones de cancelar ficha y ver información, además tienen dos opciones diferentes que se explican a continuación:

Botón Agregar folio CENEVAL

![](_page_15_Picture_1.jpeg)

El botón agregar folio CENEVAL CENEVAL se podrá apreciar únicamente en esta

pestaña y al dar clic sobre él se abre la siguiente ventana:

![](_page_15_Picture_4.jpeg)

| Nombre:                                              |        |
|------------------------------------------------------|--------|
| MARTINEZ JIMENEZ MARGARITA                           |        |
| Información personal:                                |        |
|                                                      |        |
|                                                      |        |
|                                                      |        |
|                                                      |        |
| Información del aspirante registrada en el Pre-regis | to     |
|                                                      |        |
|                                                      |        |
|                                                      |        |
|                                                      |        |
|                                                      |        |
|                                                      |        |
|                                                      |        |
|                                                      |        |
|                                                      |        |
|                                                      |        |
| Folio CENEVAL: FOLIO CENEVAL                         |        |
|                                                      |        |
|                                                      |        |
|                                                      | Cerrar |

Ilustración 14 Agregar Folio CENEVAL Pantalla Aspirantes Servicios Escolares

Una vez que se agrega el folio CENEVAL al aspirante y se da clic en el botón Guardar aparece el siguiente mensaje para confirmar si deseamos continuar:

| (!)                                              |
|--------------------------------------------------|
| Confirmar folio                                  |
| ¿Este es el folio CENEVAL asignado al Aspirante? |
| Cancel Aceptar                                   |

Ilustración 15 Mensaje para Confirmar el Folio CENEVAL Servicios Escolares

Si se da clic en Aceptar y todo el proceso se realiza de manera exitosa aparecerá el siguiente mensaje, en caso contrario se mostrará un mensaje especificando el error ocurrido:

| ¡En hora buena!                       |  |
|---------------------------------------|--|
| Folio CENEVAL guardado con exito.     |  |
| ОК                                    |  |
| · · · · · · · · · · · · · · · · · · · |  |

Ilustración 16 Mensaje de Confirmación de Almacenamiento del Folio CENEVAL SE

## Botón Modificar

El botón modificar se podrá apreciar únicamente en esta pestaña y al dar clic sobre él se abre la siguiente ventana:

| Modificar examen asignado al Aspirante:                               | × |
|-----------------------------------------------------------------------|---|
| Nombre:                                                               |   |
| MATA ORTIZ GERMAN                                                     |   |
| Información personal:                                                 |   |
| Información Personal del<br>Aspirante capturada en el<br>Pre-registro |   |
| 4                                                                     |   |
| Examenes Disponibles:                                                 |   |
| - SELECCIONA -                                                        |   |
| Guardar                                                               |   |

Ilustración 17 Modificar Pantalla Aspirantes Servicios Escolares

En esta se puede modificar la fecha del examen asignado, únicamente se puede realizar en esta pantalla y para ello el usuario deberá verificar en la página de CENEVAL que el aspirante que solicita la modificación no se ha registrado en su plataforma en caso contrario la modificación no se podrá realizar, sino que se registrará su folio CENEVAL de manera normal.

Si se modifica el examen aparecerá un mensaje para confirmar si queremos continuar con el cambio como se ve a continuación:

| (!)                                |
|------------------------------------|
| Asignar nuevo examen               |
| ¿Asignar este examen al Aspirante? |
| Cancel Aceptar                     |

Ilustración 18 Mensaje para Continuar con la Modificación del Examen SE

Al dar clic en *Aceptar*, la plataforma continúa con la modificación y en caso de que esta se culmine de manera correcta se procede a mostrar el siguiente mensaje:

![](_page_18_Picture_5.jpeg)

Ilustración 19 Mensaje de Confirmación de la Modificación del Examen SE

Al realizar este cambio se modifica el estatus del archivo del aspirante para que lo vuelva a imprimir y la columna Archivo de Recepción de Documentos pasara a "Esperando", este cambia cuando el aspirante genera su archivo Mi Ficha:

| Fecha y hora del examen: 03-12-2017<br>09:00:00       | ESPERANDO |
|-------------------------------------------------------|-----------|
| Lugar del examen: direccion de la unidad<br>academica |           |

Ilustración 20 Columna Archivo de Recepción de Documentos

#### Aspirantes/Registrados CENEVAL Servicios Escolares

En la pestaña Registrados CENEVAL se puede apreciar una tabla que contendrá lo siguiente:

|                           |                |                    |                                 | Reg                                       | sistrados en CENEVAL          |                        |                                 |                                                                                  |                |
|---------------------------|----------------|--------------------|---------------------------------|-------------------------------------------|-------------------------------|------------------------|---------------------------------|----------------------------------------------------------------------------------|----------------|
| er 10 • registros Filtran |                |                    |                                 |                                           |                               |                        |                                 |                                                                                  |                |
| No.<br>T                  | Núm<br>Ficha T | Folio<br>CENEVAL T | Nombre                          | Campus                                    | Carrera                       | Fecha de<br>Registro T | Fecha de Registro de<br>Folio T | Datos del Examen Asignado                                                        | Estatus        |
| 1                         | 0021           | 000000011          | ESPINO MENDIETA MIRIAM          | SAN MIGUEL DE ALLENDE (CAMPUS<br>CENTRAL) | TSU TURISMO AREA<br>HOTELERIA | 19-06-2017             | 01-11-2017                      | Fecha y hora del examen: 03-09-2017 09:00:00<br>Lugar del examen: Oficinas UTSMA | 🛄 Registra     |
| 2                         | 0011           | Prueba0512         | ESPINO MENDIETA MARIA NOEMI     | SAN MIGUEL DE ALLENDE (CAMPUS<br>CENTRAL) | TSU TURISMO AREA<br>HOTELERIA | 04-12-2017             | 05-12-2017                      | Fecha y hora del examen: 01-12-2017 09:00:00<br>Lugar del examen: oficinas       | Ca Registra    |
|                           | 0013           | prueba15011        | LEDESMA HERNANDEZ JOSE<br>JESUS | SAN MIGUEL DE ALLENDE (CAMPUS<br>CENTRAL) | TSU TURISMO AREA<br>HOTELERIA | 10-01-2018             | 15-01-2018                      | Fecha y hora del examen: 23-02-2018 09:00:00<br>Lugar del examen: oficinas       | Canal Registra |
| 1                         | 0014           | prueba15012        | LUGO HERNANDEZ MARICELA         | SAN MIGUEL DE ALLENDE (CAMPUS<br>CENTRAL) | TSU TURISMO AREA<br>HOTELERIA | 03-10-2017             | 15-01-2018                      | Fecha y hora del examen: 23-02-2018 09:00:00<br>Lugar del examen: oficinas       | 🖾 Registra     |
|                           | 0015           | prueba15013        | GUERRERO PATLAN SUSANA          | SAN MIGUEL DE ALLENDE (CAMPUS<br>CENTRAL) | TSU TURISMO AREA<br>HOTELERIA | 12-01-2018             | 15-01-2018                      | Fecha y hora del examen: 23-02-2018 09:00:00<br>Lugar del examen: oficinas       | Carl Registra  |
| 5                         | 0017           | PRUEBA15015        | ESPINO SANCHEZ GILBERTO         | SAN MIGUEL DE ALLENDE (CAMPUS<br>CENTRAL) | TSU TURISMO AREA<br>HOTELERIA | 15-01-2018             | 15-01-2018                      | Fecha y hora del examen: 23-02-2018 09:00:00<br>Lugar del examen: oficinas       | Ca Registra    |
|                           | 0047           | PRUEBA15018        | MENDIETA MARTINEZ IRMA          | SAN MIGUEL DE ALLENDE (CAMPUS<br>CENTRAL) | TSU TURISMO AREA<br>HOTELERIA | 12-01-2018             | 17-01-2018                      | Fecha y hora del examen: 23-02-2018 09:00:00<br>Lugar del examen: oficinas       | Ca Registra    |
| 5                         | 0048           | PRUEBA15017        | MATA ORTIZ GERMAN               | SAN MIGUEL DE ALLENDE (CAMPUS<br>CENTRAL) | TSU TURISMO AREA<br>HOTELERIA | 19-06-2017             | 17-01-2018                      | Fecha y hora del examen: 23-02-2018 09:00:00<br>Lugar del examen: oficinas       | 🛄 Registra     |
|                           | 0049           | PRUEBA15016        | ORDUÑA JUAREZ ISABEL            | SAN MIGUEL DE ALLENDE (CAMPUS<br>CENTRAL) | TSU TURISMO AREA<br>HOTELERIA | 17-01-2018             | 17-01-2018                      | Fecha y hora del examen: 23-02-2018 09:00:00<br>Lugar del examen: oficinas       | Registra       |
| 0                         | 0019           | 000000009          | BOLAñOS GARCIA EDUARDO          | SAN MIGUEL DE ALLENDE (CAMPUS<br>CENTRAL) | TSU GASTRONOMIA               | 04-07-2017             | 01-11-2017                      | Fecha y hora del examen: 03-09-2017 09:00:00<br>Lugar del examen: Oficinas UTSMA | Registri<br>👁  |

Ilustración 21 Tabla Registrados en CENEVAL Pantalla Aspirantes SE

Esta tabla únicamente cuenta con el botón ver información y funciona igual que el botón de las otras secciones.

#### Aspirantes/Pago rechazado Servicios Escolares

En la pestaña Pago rechazado se puede apreciar una tabla que contendrá lo siguiente:

![](_page_19_Picture_7.jpeg)

Ilustración 22 Tabla Pago Rechazado Pantalla Aspirantes SE

En esta tabla se mostrarán los aspirantes que cuentan con su pago rechazado en sus tres intentos, y en la columna de estatus se puede hacer una entrega presencial por parte del usuario de Servicios Escolares, y tiene además la opción de ver y cancelar la solicitud; los botones funcionan igual que en las secciones anteriores.

## Botón Entrega presencial

El botón entrega presencial de esta sección, al dar clic sobre él se mostrará la siguiente ventana:

| ×                                                                                      |
|----------------------------------------------------------------------------------------|
| ENTREGA PRESENCIAL DEL ASPIRANTE:                                                      |
| NOMBRE:<br>GONZALEZ RIÑAS ANA ROSA<br>INFORMACIÓN PERSONAL:                            |
|                                                                                        |
| Tabla con la información personal<br>registrada por el aspirante en el<br>Pre-registro |
| DOCUMENTOS QUE ENTREGA EL ASPIRANTE:                                                   |
| ACTA DE NACIMIENTO:                                                                    |
| curp:                                                                                  |
| ECAMINAR                                                                               |
| FOTOGRAFIA:                                                                            |
| CERTIFICADO DE BACHILLERATO:                                                           |
| - SELECCIONA -                                                                         |
| EXAMINAR                                                                               |
| COMPROBANTE DE D'OMICILIO:                                                             |
| COMPROBANTE DE PAGO:                                                                   |
| 🖛 EXAMINAR                                                                             |
| Cerrar                                                                                 |

Ilustración 23 Revisión Presencial Pantalla Aspirantes SE

En dicha ventana se podrá apreciar una tabla con la información personal registrada por el aspirante en el Pre-registro, así mismo permitirá agregar el comprobante de pago, al guardar la revisión aparecerá un mensaje de notificación preguntado si se desea continuar:

![](_page_21_Figure_1.jpeg)

Ilustración 24 Mensaje para Confirmar

Una vez que se acepta pueden ocurrir diferentes escenarios, en caso de que sea imposible realizar el almacenamiento el mensaje anterior se modificara avisando porque no se puede realizar el almacenamiento; en caso de que todo el proceso se complete de manera satisfactoria se mostrara el siguiente mensaje puesto que se le ha asignado una ficha al aspirante:

![](_page_21_Picture_4.jpeg)

Ilustración 25 Mensaje de Confirmación Revisión Presencial Pantalla Aspirantes SE

Dicho mensaje nos está avisando que el registro se realizó, pero también nos pregunta si se descargó la ficha del aspirante, dependiendo del navegador y de la configuración del mismo, es probable que se pregunte en donde deseamos almacenar el archivo, esa decisión es personal; a continuación, se muestra el ejemplo de descarga de la ficha del aspirante:

![](_page_21_Picture_7.jpeg)

Ilustración 26 Ejemplo Descarga de Ficha

Una vez que se ha descargado el archivo este se puede abrir con la aplicación de nuestra preferencia, en este documento se podrá apreciar información básica del aspirante e información del examen que se le ha asignado.

## Aspirantes/Fichas canceladas Servicios Escolares

En la pestaña Fichas canceladas se puede apreciar una tabla que contendrá lo siguiente:

|                 |                             |                                        | Fichas canc                | eladas                |                      |                                      |            |
|-----------------|-----------------------------|----------------------------------------|----------------------------|-----------------------|----------------------|--------------------------------------|------------|
| r 10            | ▼ registros                 |                                        |                            |                       |                      | Filtrar:                             |            |
| inaioc<br>Io. T | Nombre T                    | Campus                                 | T Carrera                  | T Fecha de Registro T | Fecha de Cancelación | Usuario que atendio la cancelación   | T Estatus  |
|                 | MEDINA PANTOJA NATALIA      | SAN MIGUEL DE ALLENDE (CAMPUS CENTRAL) | TSU TURISMO AREA HOTELERIA | 14-06-2017            | 10-07-2017           | ESPINO MENDIETA NOEMI                | 📥 Canc     |
|                 | SOTO ARREDONDO ANDREA       | SAN MIGUEL DE ALLENDE (CAMPUS CENTRAL) | TSU GASTRONOMIA            | 25-09-2017            | 30-11-2017           | SERVICIOS ESCOLARES - NOMBRE USUARIO | and Cancel |
|                 | SALGADO JUAREZ JJOSE MIGUEL | SAN MIGUEL DE ALLENDE (CAMPUS CENTRAL) | TSU GASTRONOMIA            | 28-09-2017            | 03-10-2017           | SERVICIOS ESCOLARES - NOMBRE USUARIO | 📥 Canc     |
|                 | MEDINA PANTOJA NATALIA      | SAN MIGUEL DE ALLENDE (CAMPUS CENTRAL) | TSU GASTRONOMIA            | 29-09-2017            | 30-11-2017           | SERVICIOS ESCOLARES - NOMBRE USUARIO | 📥 Canc     |
|                 | SALGADO JUAREZ JJOSE MIGUEL | SAN MIGUEL DE ALLENDE (CAMPUS CENTRAL) | TSU GASTRONOMIA            | 03-10-2017            | 30-11-2017           | SERVICIOS ESCOLARES - NOMBRE USUARIO | 📥 Canc     |
|                 | GUERRERO PATLAN SUSANA      | SAN MIGUEL DE ALLENDE (CAMPUS CENTRAL) | TSU GASTRONOMIA            | 09-11-2017            | 12-01-2018           | SERVICIOS ESCOLARES - NOMBRE USUARIO | 🚑 Cano     |

Ilustración 27 Tabla Fichas Canceladas Pantalla Aspirantes SE

En la tabla se pueden ver a los aspirantes que cancelaron su ficha, y en el estatus aparece además del botón ver información el botón Nueva Ficha.

## Botón Nueva Ficha

El botón nueva ficha e podrá apreciar en esta pestaña y en la Solicitudes canceladas, funcionando en ambas de la siguiente forma, al dar clic sobre él se abre la siguiente ventana:

| _ |                        |                                        |                       |                                    |                               |                               |          | - |
|---|------------------------|----------------------------------------|-----------------------|------------------------------------|-------------------------------|-------------------------------|----------|---|
|   |                        | Adqu                                   | uirir                 | nueva                              | ficha:                        |                               | 5        | c |
|   | Nombre:                |                                        |                       |                                    |                               |                               |          |   |
|   | SALGADO                | JUAREZ JJOSE MIG                       | UEL                   |                                    |                               |                               |          |   |
|   | Información            | personal:                              |                       |                                    |                               |                               |          |   |
|   | Aspirante:             |                                        | 10                    | SE MIGUEL SAL                      | LGADO JUARE                   | Z                             | Facha    |   |
|   |                        | Carrera                                |                       |                                    | Campus                        |                               | Regis    |   |
|   | TS                     | U GASTRONOMIA                          |                       | SAN MIGUE                          | L DE ALLEND                   | E (CAMPUS                     | 2017-    |   |
|   |                        | Sexo                                   |                       |                                    | Estado                        | civil                         |          |   |
|   | _                      | Н                                      |                       |                                    | SOLT                          | ERO                           | _        |   |
|   | _                      | EISN931020MGT                          | SNM07                 |                                    |                               | EISN931020                    |          |   |
|   |                        | D                                      | omicili               | o y Datos de O                     | ontacto                       |                               |          |   |
|   | Dirección              | Colonia/localidad                      | Código<br>Postal      | Ciudad                             | Zona                          | Estado                        | Pai      |   |
|   | DASDSDA<br>45          | EL CARRIZALITO                         | 23898                 | LORETO                             | RURAL                         | BAJA<br>CALIFORNIA            | MEX      |   |
|   | Tel                    | éfono Filo                             | Teléf                 | ono Celular                        | Cor                           | SUR<br>reo Electrónic         | 0        |   |
|   |                        |                                        |                       |                                    |                               | SAL@GMAIL                     |          |   |
|   |                        |                                        | Escue                 | ela de Procede                     | nda                           |                               |          |   |
|   | Escu                   | ela de procedencia                     | 1                     | la escuela de<br>procedencia       | Municipio                     | Estado                        | Prom     |   |
|   | TELEBACH<br>ABASOLO    | ILLERATO COMUNIT<br>SAN JOSE DE GONZ   | TARIO<br>VALEZ        | SAN JOSÉ DE<br>GONZÁLEZ            | ABASOLO                       | GUANAJUATO,<br>MEXICO         | 9.5      |   |
|   |                        |                                        | D                     | atos Generale                      | 5                             |                               |          |   |
|   | Fecha de<br>Nacimiento | Ciudad y/o localio<br>Nacimiento       | dad de                | Municipio de<br>Nacimiento         | Estado de<br>Nacimiento       | País de Nac                   | imient   |   |
|   | 2017-08-31             | CONQUISTA AGE                          | ARIA                  | CORONADO                           | CHIHUAHUA                     | MEXIC                         | 0        |   |
|   | Nomb                   | re del Padre o Tuto                    | or                    | Presenta<br>alguna<br>Discanacidad | Tipo de<br>Seguro             | No. Segurida                  | ad Soc   |   |
|   | DASS                   | RV SFSFQ ADSDASD                       | )                     | NO                                 | POPULAR                       | SDFSFD                        | 1979     |   |
|   | 4                      |                                        |                       |                                    |                               |                               |          |   |
|   | Computer               |                                        |                       |                                    |                               |                               |          |   |
|   | COMONE                 | ORT (UNIDAD ACA                        | DEMIC                 | A)                                 |                               |                               | ۳        |   |
|   | Programa Ed            | ducativo:                              |                       |                                    |                               |                               |          |   |
|   | TSU TURI               | SMO AREA HOTEL                         | ERIA                  |                                    |                               |                               | Ŧ        |   |
|   |                        | #Admi                                  | sior                  | nesUTSN                            | /A2018                        | 3                             |          |   |
|   | La feo<br>que p<br>de  | cha del pro<br>uedes obt<br>febrero de | óxin<br>enei<br>e 20' | no Exam<br>r en Líne<br>18 tiene   | ien de<br>ea es: s<br>s 12 dí | Admisio<br>sábado,<br>as para | ón<br>03 |   |
|   | comp                   | letar el pro                           | oces                  | O. Le record<br>so en las entre    | amos que ex<br>gas            | isten penalizad               | lones    |   |
|   | Comprohest             | to de Pager                            |                       |                                    |                               |                               |          |   |
|   | Comprobani             | te de Pago.                            |                       |                                    |                               | 🕞 Examina                     | ar       |   |
|   |                        |                                        |                       |                                    |                               |                               |          |   |
|   |                        |                                        |                       |                                    |                               | Cern                          | ar       |   |
|   | Guarda                 | ir Nueva Ficha                         |                       |                                    |                               |                               |          |   |
|   |                        |                                        |                       |                                    |                               |                               |          |   |
| _ |                        |                                        |                       |                                    |                               |                               |          |   |

Ilustración 28 Nueva Ficha Pantalla Aspirantes SE

Al completar la información de los primeros apartados, se generará un mensaje con la próxima fecha de exámenes disponibles, si no hubiese exámenes activos aparecería un mensaje que nos lo indicaría y no nos permitiría *Guardar Nueva Ficha*.

En caso que completemos toda la información y agreguemos el comprobante de pago, nos mostrara el siguiente mensaje para confirmar si deseamos continuar:

![](_page_24_Picture_1.jpeg)

Ilustración 29 Mensaje para Continuar con la Adquisición de Nueva Ficha del Examen SE

Si Aceptamos Adquirir la ficha y el proceso termino sin interrupciones se generará la siguiente pantalla, donde nos explica que se descargará el documento considerado Ficha:

| ¡Bien!                                                                                                    |
|----------------------------------------------------------------------------------------------------|
| Registro realizado con exito. Si se ha descargado<br>automáticamente el archivo pulsa el botón de Continuar, sino<br>da clic en el botón de Descargar el archivo |
| Descargar el archivo                                                                                                    |
| Si se descargo Continuar                                                                                                    |

Ilustración 30 Mensaje para Confirmar la Adquisición de Nueva Ficha del Examen SE

## Aspirantes/Solicitudes canceladas Servicios Escolares

En la pestaña Solicitudes canceladas se puede apreciar una tabla que contendrá lo siguiente:

| Pre-registr   | o En Validación de Pago                          | Con ficha UTSMA     | Registrados CENEVAL  | Pago Rechaza | do Fichas Cancela | das Solid    | citudes Cancela | das                  |   |                                |         |            |          |     |
|---------------|--------------------------------------------------|---------------------|----------------------|--------------|-------------------|--------------|-----------------|----------------------|---|--------------------------------|---------|------------|----------|-----|
|               | Solicitudes canceladas (sin asignación de ficha) |                     |                      |              |                   |              |                 |                      |   |                                |         |            |          |     |
| Ver 10        | r 10 • registros Fibrar: Coper                   |                     |                      |              |                   |              |                 |                      |   |                                |         |            |          |     |
| Del 1 al 1 de | 1 registros                                      |                     |                      |              |                   |              |                 |                      |   |                                |         |            |          |     |
| No. T         | Nombre                                           | Campus              |                      | T Carrera    | 7                 | Fecha de Reg | gistro T        | Fecha de Cancelación | Τ | Usuario que atendio la cancela | ción    | Esta       | itus     | τ   |
| 1             | PANCRACIA PASHIQUI GUIJO                         | SAN MIGUEL DE ALLEN | NDE (CAMPUS CENTRAL) | TSU TURISM   | O AREA HOTELERIA  | 23-11-2017   |                 | 30-11-2017           |   | SERVICIOS ESCOLARES - NOMBRI   | USUARIO | <b>å</b> ( | ancelada |     |
|               |                                                  |                     |                      |              |                   |              |                 |                      |   |                                | Anter   | ior 1      | Siguie   | rte |

Ilustración 31 Tabla Solicitudes Canceladas Pantalla Aspirantes Servicios Escolares

En la tabla se pueden ver a los aspirantes que cancelaron su ficha, y en el estatus aparece además del botón ver información el botón Nueva Ficha, este funciona igual al botón de nueva ficha de la pestaña anterior.

### Agregar Presencial Servicios Escolares

En la sección Agregar Presencial del menú de Servicios Escolares se puede encontrar la siguiente pantalla:

| ompleta la información correspondiente en el orden marcado e | r cada una de las siguientes pestañas. |         |
|--------------------------------------------------------------|----------------------------------------|---------|
|                                                              |                                        |         |
| ampus y Carrera                                              |                                        |         |
| formación Personal                                           | Campus y C                             | arrera. |
| os del Domicilio                                             | Campus:                                |         |
| s del Padre o Tutor                                          | - SELECCIONA -                         | ٣       |
| s Generales                                                  | Programa Educativo:                    |         |
| s de Escuela de Procedencia                                  | - SELECCIONA -                         | *       |
| robante de Pago                                              |                                        |         |
| marión Importante                                            |                                        |         |

Ilustración 32 Pantalla Agregar Presencial Servicios Escolares

En esta pantalla se puede apreciar un formulario en diferentes pestañas que nos permitirá agregar aspirantes que se presenten en el Departamento de Servicios Escolares, y este es muy similar al Pre-registro de los aspirantes que se describe en la sección de usuarios Aspirantes; la única diferencia que tiene con el registro de los aspirantes es la pestaña 7 Comprobante de Pago del Aspirante:

| Complete la información correspondente en el orden marcado en cada una de las siguientes pessañas.                                                                                                    | REGISTRO DE ASPIRANTE TSU                                                                |                      |                                    |                    |
|----------------------------------------------------------------------------------------------------|------------------------------------------------------------------------------------------|----------------------|------------------------------------|--------------------|
|                                                                                                    | Completa la información correspondiente en el orden marcado en cada una de las siguiente | s pestañas.          |                                    |                    |
|                                                                                                    |                                                                                          | 75%                  |                                    |                    |
| 2. Informadón Personal       Comprobante de Pago del Aspirante.         3. Daos del Donsclio       Comprobante de Pago del Aspirante.         4. Daos del Donsclio       Comprobante de Pago del Aspirante.         5. Daos del Donsclio       Comprobante de Pago         5. Daos de Pago del Aspirante.       Comprobante de Pago         6. Daos de Donsclio       Comprobante de Pago         7. Comprobante de Pago       Comprobante de Pago         1. Informadón Importante       Comprobante de Pago                                                                                                    | 1. Campus y Carrera                                                                      |                      |                                    |                    |
| A. Daros del Domisilo     Comprobante de Pago:       A. Dasos del Pactre o Tutor     Se toss del Pactre o Tutor       S. Dasos del Pactre del Pago:     Se toss del Pactre del Pago:       J. Dasos del Pactre del Pago:     Se toss del Pactre del Pago:       J. Dasos del Pactre del Pago:     Se toss del Pactre del Pago:       J. Dasos del Pactre del Pago:     Se toss del Pactre del Pago:       J. Dasos del Pactre del Pago:     Se toss del Pactre del Pago:                                                                                                    | 2. Información Personal                                                                  |                      | Comprobante de Pago del Aspirante. |                    |
| A. Datos del Poetre o Tutor     Se Tournet       S. Datos Generales     Se Tournet       S. Datos de Poecedencia        A. Compacialante de Pago        E. Información Importante                                                                                                    | 3. Datos del Domicilio                                                                   | Comprobante de Pago: |                                    |                    |
| k. Datos Generales           k. Datos de Foscelencia         Información Importante         Información Importante         Inf | 4. Datos del Padre o Tutor                                                               |                      |                                    | 🗁 Examinar         |
| Linformación importante                                                                                                    | i. Datos Generales                                                                       |                      |                                    |                    |
| I. Información Importante                                                                                                    | 5. Datos de Escuela de Procedencia                                                       |                      |                                    |                    |
| 3. Información Importante                                                                                                    | 7. Comprobante de Pago                                                                   |                      |                                    |                    |
| Amaton Continu                                                                                                    | 8. Información Importante                                                                |                      |                                    |                    |
| Anterior Continu                                                                                                    |                                                                                          |                      |                                    | Anterior Continuar |

Ilustración 33 Pestaña 7 Agregar Presencial Servicios Escolares

En la pestaña 7 se puede apreciar que se solicita que agreguen el comprobante de pago que están validando lo cual garantiza que el proceso se culmine al guardar al aspirante, puesto que se tendrá su información completa al finalizar este paso, lo cual genera que no se tenga que esperar a que se realice ninguna validación extra.

#### Lista de Aspirantes Servicios Escolares

En la sección Lista de Aspirantes del menú de Servicios Escolares se puede encontrar la siguiente pantalla:

| LISTAS PARA ASPIRANTES                 |                                  |                                      |
|----------------------------------------|----------------------------------|--------------------------------------|
| Complete la información.               |                                  |                                      |
| Campus:                                |                                  |                                      |
| SAN MIGUEL DE ALLENDE (CAMPUS CENTRAL) |                                  | Ŧ                                    |
| Programa Educativo:                    |                                  |                                      |
| TSU GASTRONOMIA                        |                                  | Ŧ                                    |
| Examen:                                |                                  |                                      |
| 2017-11-27 09:00:00                    |                                  | Ţ                                    |
| Aspirantes registrados al Examen:      |                                  |                                      |
| 7                                      |                                  |                                      |
| Grupo:                                 |                                  |                                      |
|                                        |                                  |                                      |
| Nombre del Responsable:                |                                  |                                      |
|                                        |                                  |                                      |
|                                        |                                  |                                      |
|                                        | LI-JSE-02 Relación de Aspirantes | LI-JSE-01 Asistencia de Sustentantes |
|                                        |                                  |                                      |

Ilustración 34 Pantalla Lista de Aspirantes Servicios Escolares

Como se puede ver la pantalla nos muestra un formulario para completar la información de Campus, Programa Educativo y examen, al seleccionar el examen se genera un apartado a la mitad del formulario donde se nos indica el número de Aspirantes registrados al examen, este apartado sirve al usuario para asignar un grupo y un nombre del responsable al grupo, dichos datos se verán reflejados en las listas que se pueden generar.

| LI-JSE-02                        |
|----------------------------------|
| ¿Generar Relación de Aspirantes? |
| Cancel Generar                   |

Ilustración 35 Mensaje para Confirmar Descarga de Lista de Aspirantes Servicios Escolares

#### Aceptados/Rechazados Servicios Escolares

En la sección Aceptados/Rechazados del menú de Servicios Escolares se puede encontrar la siguiente pantalla:

| RESULTADOS REGISTRADOS    |         |                  |      |         |       |
|---------------------------|---------|------------------|------|---------|-------|
| Campus:                   |         |                  |      |         |       |
| - SELECCIONA -            |         |                  |      |         | *     |
| Programa Educativo:       |         |                  |      |         |       |
| - SELECCIONA -            |         |                  |      |         | *     |
| Examen:                   |         |                  |      |         |       |
| - SELECCIONA -            |         |                  |      |         | ٣     |
| Aceptados Rechazados      |         |                  |      |         |       |
| Aceptados                 |         |                  |      |         |       |
| Ver 10 • registros        |         | Filtrar:         |      | Copiar  | Excel |
| Del 1 al 6 de 6 registros |         |                  |      |         |       |
| No. T Nombre T Campus     | Carrera | T Fecha de Exame | en T | Estatus | τ     |

Ilustración 36 Pantalla Aceptados/Rechazados Servicios Escolares

En ella se muestran dos pestañas que permiten visualizar fácilmente los aspirantes que se encuentran registrados con resultado del examen CENEVAL, la parte superior permite filtrar los alumnos por campus, programa educativo y examen para visualizar únicamente a un grupo específico de aspirantes.

## Agregar Resultados de Examen Servicios Escolares

En la sección Agregar Resultados de Examen del menú de Servicios Escolares se puede encontrar la siguiente pantalla:

| ASIGNAR RESULTADOS DEL EXAMEN                                   |            |
|-----------------------------------------------------------------|------------|
| Agregar archivo con matricula y estatus a asignar al aspirante. | ×          |
| IMPORTAR                                                        | 🚔 Examinar |

Ilustración 37 Pantalla Agregar Resultados de Examen Servicios Escolares

En esta pantalla como se puede ver se permite agregar un archivo para guardar los resultados de los exámenes, el archivo debe contener únicamente dos columnas (número de ficha y el resultado), al agregar el archivo y dar clic en el botón IMPORTAR se agregaran los resultados a las fichas indicadas, y nos mostrará un mensaje para continuar y al aceptar si el proceso se concluyó satisfactoriamente se generará un mensaje de confirmación, en caso contrario se mostrará un mensaje que nos informará que error ha ocurrido.

#### Reporte Proceso Sin Concluir Servicios Escolares

En la sección Reporte Proceso Sin Concluir del menú de Servicios Escolares se puede encontrar la siguiente pantalla:

| REPORTE     | DE ASPIRANTE      | S SIN CONCLUIR                     |                                           |                               |                              |                                |               |                     |                       |
|-------------|-------------------|------------------------------------|-------------------------------------------|-------------------------------|------------------------------|--------------------------------|---------------|---------------------|-----------------------|
|             |                   |                                    | Los aspirantes qu                         | e se muestran a continuación  | i corresponden a aquellos qu | e dejaron solicitudes de Ficha | Sin Concluir. |                     | ×                     |
| Ver 10      | • registros       |                                    |                                           |                               |                              |                                |               | Filtrar:            | Excel                 |
| Del 1 al 10 | ) de 19 registros | Nombre T                           | Campus T                                  | Carrera T                     | Estatus                      | Fecha de Registro              | Sexo          | Estado civil        | Colonia y/o localidad |
| 1           | •                 | MATA ORTIZ GERMAN                  | SAN MIGUEL DE ALLENDE<br>(CAMPUS CENTRAL) | TSU TURISMO AREA<br>HOTELERIA | NO SE VALIDO EL PAGO         | 19-06-2017                     | н             | CASADO              | EL CARRIZAL           |
| 2           | ٢                 | THEGHE EGHEGH<br>ALEJANDRO         | SAN MIGUEL DE ALLENDE<br>(CAMPUS CENTRAL) | TSU TURISMO AREA<br>HOTELERIA | NO SE REALIZO EL PAGO        | 04-07-2017                     | н             | SOLTERO             | EL PORVENIR           |
| 3           | •                 | THFGHF FGHFGH<br>PRUEBAC1          | SAN MIGUEL DE ALLENDE<br>(CAMPUS CENTRAL) | TSU TURISMO AREA<br>HOTELERIA | NO SE REALIZO EL PAGO        | 04-07-2017                     | н             | SOLTERO             | LA TEPAMERA           |
| 4           | ٢                 | PANCRACIA PASHIQUI<br>GUIJO        | SAN MIGUEL DE ALLENDE<br>(CAMPUS CENTRAL) | TSU TURISMO AREA<br>HOTELERIA | NO SE VALIDO EL PAGO         | 23-11-2017                     | м             | VIUDO               | PLAN DE JUAN MARTINEZ |
| 5           | ٢                 | GONZALEZ RIÑAS ANA<br>ROSA         | SAN MIGUEL DE ALLENDE<br>(CAMPUS CENTRAL) | TSU GASTRONOMIA               | NO SE REALIZO EL PAGO        | 03-07-2017                     | М             | SOLTERO             | EL REHILETE           |
| 6           | ۲                 | YAÑES MARIA SOLEDAD<br>MARIA NOEMI | SAN MIGUEL DE ALLENDE<br>(CAMPUS CENTRAL) | TSU GASTRONOMIA               | NO SE REALIZO EL PAGO        | 04-07-2017                     | н             | SOLTERO             | EL PARIÁN             |
| 7           | ٢                 | MENDIETA MARTINEZ<br>IRMA EÑE      | SAN MIGUEL DE ALLENDE<br>(CAMPUS CENTRAL) | TSU GASTRONOMIA               | NO SE REALIZO EL PAGO        | 11-07-2017                     | М             | CASADO              | SOMBRERETE            |
| 8           | ۲                 | JUAREZ GARCIA<br>HUMBERTO          | SAN MIGUEL DE ALLENDE<br>(CAMPUS CENTRAL) | TSU GASTRONOMIA               | NO SE REALIZO EL PAGO        | 28-09-2017                     | н             | SOLTERO             | LA ESPERANZA          |
| 9           | ٢                 | GONZALEZ RIÑAS ANA<br>ROSA         | SAN MIGUEL DE ALLENDE<br>(CAMPUS CENTRAL) | TSU GASTRONOMIA               | NO SE REALIZO EL PAGO        | 03-07-2017                     | М             | SOLTERO             | EL REHILETE           |
| 10          | ۲                 | GONZALEZ RIÑAS ANA<br>ROSA         | SAN MIGUEL DE ALLENDE<br>(CAMPUS CENTRAL) | TSU GASTRONOMIA               | NO SE REALIZO EL PAGO        | 03-07-2017                     | М             | SOLTERO             | EL REHILETE           |
| BUSCAR      | NO.               | BUSCAR NOMBRE                      | BUSCAR CAMPUS                             | BUSCAR CARRERA                | BUSCAR ESTATUS               | BUSCAR FECHA DE REGIST         | BUSCAR SEXO   | BUSCAR ESTADO CIVIL | BUSCAR COLONIA Y/O LO |
|             |                   |                                    |                                           |                               |                              |                                |               | Ar                  | iterior 1 2 Siguiente |

Ilustración 38 Pantalla Reporte Proceso Sin Concluir Servicios Escolares

En la tabla se podrá apreciar toda la información recabada en el pre-registro e información del estatus que tiene la solicitud para saber porque no se ha concluido.

El símbolo ve que se encuentra de lado izquierdo en la tabla nos permite hacer un despliegue de la información que no se puede apreciar en la tabla (debido al tamaño) como se puede apreciar a continuación:

| ۲                    | Nombre del aspirante | Campus al que se<br>solicita la ficha | Carrera para cual<br>solicito su ficha | NO SE REALIZO EL PAGO<br>Estatus | 27-11-2017<br>Fecha de registro | M<br>Sexo | SOLTERO<br>Estado civil | Colonia y/o localidad |
|----------------------|----------------------|---------------------------------------|----------------------------------------|----------------------------------|---------------------------------|-----------|-------------------------|-----------------------|
| Correo Electrónico   |                      |                                       |                                        |                                  |                                 |           |                         |                       |
| Escuela de procede   | ncia                 |                                       |                                        |                                  |                                 |           |                         |                       |
| Localidad de la escu | uela de procedencia  |                                       |                                        |                                  |                                 |           |                         |                       |
| Municipio / Ciudad   |                      |                                       |                                        |                                  |                                 |           |                         |                       |
| Estado               |                      | La información                        | 1                                      |                                  |                                 |           |                         |                       |
| Fecha de Nacimien    | to                   | del aspirante                         |                                        |                                  |                                 |           |                         |                       |
| Colonia y/o localida | ad de Nacimiento     | apareceria a u                        | n                                      |                                  |                                 |           |                         |                       |
| Municipio / Ciudad   | de Nacimiento        | costado de ca                         | da                                     |                                  |                                 |           |                         |                       |
| Estado de Nacimier   | nto                  | apartado.                             |                                        |                                  |                                 |           |                         |                       |
| País de Nacimiento   |                      |                                       |                                        |                                  |                                 |           |                         |                       |
| CURP                 |                      |                                       |                                        |                                  |                                 |           |                         |                       |
| RFC                  |                      |                                       |                                        |                                  |                                 |           |                         |                       |
| Nombre del Padre o   | o Tutor              |                                       |                                        |                                  |                                 |           |                         |                       |
| Presenta alguna Di   | scapacidad           |                                       |                                        |                                  |                                 |           |                         |                       |
| Promedio             |                      |                                       |                                        |                                  |                                 |           |                         |                       |
| Tipo de Seguro       |                      |                                       |                                        |                                  |                                 |           |                         |                       |
| No. Seguridad Socia  | al                   |                                       |                                        |                                  |                                 |           |                         |                       |

Al realizar el despliegue el símbolo se modifica y muestra la información de manera diferente.

Como se puede apreciar en la Pantalla Reporte Proceso Sin Concluir en la parte superior al lado derecho del filtro se puede apreciar el botón *Excel* que permite exportar los datos que tiene la presente tabla.

#### Reporte Proceso Concluido Servicios Escolares

En la sección Reporte Proceso Concluido del menú de Servicios Escolares se puede encontrar la siguiente pantalla:

| REPORTE     | DE ASPIRANTES                 | PROCESO CONCLUIDO                 |                                           |                               |                             |                               |                      |                        |                   |        |
|-------------|-------------------------------|-----------------------------------|-------------------------------------------|-------------------------------|-----------------------------|-------------------------------|----------------------|------------------------|-------------------|--------|
|             |                               |                                   | Los aspiran                               | tes que se muestran a contin  | uación corresponden a aquel | los que Concluyeron sus Solic | itudes.              |                        |                   | ×      |
| Ver 10      | <ul> <li>registros</li> </ul> |                                   |                                           |                               |                             |                               |                      | Filtrar:               |                   | Excel  |
| Del 1 al 10 | de 48 registros               |                                   |                                           |                               |                             |                               |                      |                        |                   |        |
| No.         | τ                             | Nombre T                          | Campus T                                  | Carrera T                     | No. Ficha                   | Folio CENEVAL                 | Estatus Ficha T      | Estatus Aspirante 🦷 🔻  | Fecha de Registro | Τ      |
| 1           | ٢                             | MEDINA PANTOJA<br>NATALIA         | SAN MIGUEL DE ALLENDE<br>(CAMPUS CENTRAL) | TSU TURISMO AREA<br>HOTELERIA | PRUE010001                  | sdfsdfsfd                     | CANCELADA            |                        | 14-06-2017        |        |
| 2           | ۲                             | ESPINO MENDIETA<br>MIRIAM         | SAN MIGUEL DE ALLENDE<br>(CAMPUS CENTRAL) | TSU TURISMO AREA<br>HOTELERIA | 0021                        | 000000011                     | REGISTRADA           | PROCESO                | 19-06-2017        |        |
| 3           | ۲                             | MENDIETA MARTINEZ<br>IRMA EÑE     | SAN MIGUEL DE ALLENDE<br>(CAMPUS CENTRAL) | TSU TURISMO AREA<br>HOTELERIA | 0005                        | 00000002                      | CANCELADA            |                        | 11-07-2017        |        |
| 4           | •                             | THFGHF FGHFGH<br>ALEJANDRO        | SAN MIGUEL DE ALLENDE<br>(CAMPUS CENTRAL) | TSU TURISMO AREA<br>HOTELERIA | 0009                        | -                             | ASIGNADA             | PROCESO                | 04-07-2017        |        |
| 5           | ٢                             | ESPINO VALTIERRA JOVITA           | SAN MIGUEL DE ALLENDE<br>(CAMPUS CENTRAL) | TSU TURISMO AREA<br>HOTELERIA | 0010                        |                               | ASIGNADA             | PROCESO                | 01-12-2017        |        |
| 6           | •                             | MONTESCO CAPULETO<br>VICTOR       | SAN MIGUEL DE ALLENDE<br>(CAMPUS CENTRAL) | TSU GASTRONOMIA               | 0008                        | 000000004                     | REGISTRADA           | ACEPTADO               | 19-06-2017        |        |
| 7           | ۲                             | MONRREAL PRTIZ<br>MELISSA         | SAN MIGUEL DE ALLENDE<br>(CAMPUS CENTRAL) | TSU GASTRONOMIA               | 0022                        | prueba011                     | REGISTRADA           | PROCESO                | 30-06-2017        |        |
| 8           | ٢                             | ESPINO CHAVEZ RODRIGO             | SAN MIGUEL DE ALLENDE<br>(CAMPUS CENTRAL) | TSU GASTRONOMIA               | 0043                        |                               | ASIGNADA             | PROCESO                | 04-07-2017        |        |
| 9           | ۲                             | BOLAÑOS GARCIA<br>EDUARDO         | SAN MIGUEL DE ALLENDE<br>(CAMPUS CENTRAL) | TSU GASTRONOMIA               | 0019                        | 000000009                     | REGISTRADA           | PROCESO                | 04-07-2017        |        |
| 10          | ۲                             | YAÑES MARIA SOLEDAD<br>MAÑA NOEMI | SAN MIGUEL DE ALLENDE<br>(CAMPUS CENTRAL) | TSU GASTRONOMIA               | 0004                        | 000000001                     | REGISTRADA           | RECHAZADO              | 04-07-2017        |        |
| BUSCAR      | NO.                           | BUSCAR NOMBRE                     | BUSCAR CAMPUS                             | BUSCAR CARRERA                | BUSCAR NO. FICHA            | BUSCAR FOLIO CENEVAL          | BUSCAR ESTATUS FICHA | BUSCAR ESTATUS ASPIRAI | BUSCAR FECHA DE F | REGIS1 |

Ilustración 39 Pantalla Reporte Proceso Concluido Servicios Escolares

En la tabla se podrá apreciar toda la información recabada en el pre-registro, número de ficha, folio CENEVAL, estatus de la ficha, estatus del aspirante (si no ha se le ha asignado resultado del examen aparece PROCESO, en caso contrario aparece el resultado asignado).

El símbolo 🔍 que se encuentra de lado izquierdo en la tabla tiene la misma función que en la tabla de Reporte Proceso Sin Concluir.

## Aspirantes Aceptados Servicios Escolares

En la sección Aspirantes Aceptados del menú de Servicios Escolares se puede encontrar la siguiente pantalla:

| Lista G    | eneral         |                                |                                           |                               |                  |                      |               |
|------------|----------------|--------------------------------|-------------------------------------------|-------------------------------|------------------|----------------------|---------------|
|            |                |                                | Lista Gener                               | ral (Aspirantes ace           | ptados)          |                      |               |
| Ver 10     | ▼ registros    |                                |                                           |                               |                  | Filtrar:             | Ex            |
| Del 1 al 6 | de 6 registros | Nombre                         | Campus                                    | Carrera                       | No. Ficha        | Folio CENEVAL        | Estatus Ficha |
| 1          | •              | BOLAÑOS GARCIA<br>EDUARDO      | SAN MIGUEL DE ALLENDE<br>(CAMPUS CENTRAL) | TSU GASTRONOMIA               | 0019             | 00000009             | REGISTRADA    |
| 2          | ٢              | CHAVEZ SANTOS JOSE DE<br>JESUS | SAN MIGUEL DE ALLENDE<br>(CAMPUS CENTRAL) | TSU GASTRONOMIA               | 0024             | 000000012            | REGISTRADA    |
| 3          | ٢              | BOLAÑOS MENDIETA<br>JAIRO      | SAN MIGUEL DE ALLENDE<br>(CAMPUS CENTRAL) | TSU GASTRONOMIA               | 0027             | 00000015             | REGISTRADA    |
| 4          | ٢              | MARTINEZ TOVAR JOSE<br>RICARDO | COMONFORT (UNIDAD<br>ACADEMICA)           | TSU TURISMO AREA<br>HOTELERIA | UAC0001          | 2665688              | REGISTRADA    |
| 5          | ٢              | CAMACHO TREJO FRYDA<br>SELENA  | COMONFORT (UNIDAD<br>ACADEMICA)           | TSU TURISMO AREA<br>HOTELERIA | UAC0003          | 23354                | REGISTRADA    |
| 6          | ٢              | BOLAÑOS MENDIETA<br>YESSICA    | SAN MIGUEL DE ALLENDE<br>(CAMPUS CENTRAL) | TSU GASTRONOMIA               | 0025             | 000000013            | REGISTRADA    |
| BUSCA      | R NO.          | BUSCAR NOMBRE                  | BUSCAR CAMPUS                             | BUSCAR CARRERA                | BUSCAR NO. FICHA | BUSCAR FOLIO CENEVAL | BUSCAR ESTAT  |

Ilustración 40 Pantalla Aspirantes Aceptados Servicios Escolares

En ella se pueden observar la pestaña Lista General cuyo funcionamiento se explica a continuación.

## Aspirantes Aceptados/Lista General Servicios Escolares

En la sección pestaña Lista general se puede apreciar una tabla que contendrá lo siguiente:

|                   |                  |                                | Lista Gener                               | ral (Aspirantes ac            | ept | ados)            |                      |               |
|-------------------|------------------|--------------------------------|-------------------------------------------|-------------------------------|-----|------------------|----------------------|---------------|
| /er 10            | ) v registros    |                                |                                           |                               |     |                  | Filtrar:             | Exce          |
| Del 1 al 6<br>No. | o de 6 registros | Nombre T                       | Campus                                    | Carrera                       | τ   | No. Ficha        | Folio CENEVAL        | Estatus Ficha |
| 1                 | ٢                | BOLAñOS GARCIA<br>EDUARDO      | SAN MIGUEL DE ALLENDE<br>(CAMPUS CENTRAL) | TSU GASTRONOMIA               |     | 0019             | 00000009             | REGISTRADA    |
| 2                 | ٢                | CHAVEZ SANTOS JOSE DE<br>JESUS | SAN MIGUEL DE ALLENDE<br>(CAMPUS CENTRAL) | TSU GASTRONOMIA               |     | 0024             | 000000012            | REGISTRADA    |
| 3                 | ٢                | BOLAÑOS MENDIETA<br>JAIRO      | SAN MIGUEL DE ALLENDE<br>(CAMPUS CENTRAL) | TSU GASTRONOMIA               |     | 0027             | 00000015             | REGISTRADA    |
| 4                 | ٢                | MARTINEZ TOVAR JOSE<br>RICARDO | COMONFORT (UNIDAD<br>ACADEMICA)           | TSU TURISMO AREA<br>HOTELERIA |     | UAC0001          | 2665688              | REGISTRADA    |
| 5                 | •                | CAMACHO TREJO FRYDA<br>SELENA  | COMONFORT (UNIDAD<br>ACADEMICA)           | TSU TURISMO AREA<br>HOTELERIA |     | UAC0003          | 23354                | REGISTRADA    |
| 6                 | ٢                | BOLAÑOS MENDIETA<br>YESSICA    | SAN MIGUEL DE ALLENDE<br>(CAMPUS CENTRAL) | TSU GASTRONOMIA               |     | 0025             | 00000013             | REGISTRADA    |
| BUSCA             | R NO.            | BUSCAR NOMBRE                  | BUSCAR CAMPUS                             | BUSCAR CARRERA                |     | BUSCAR NO. FICHA | BUSCAR FOLIO CENEVAL | BUSCAR ESTATU |

Ilustración 41 Tabla Lista General Aspirantes Aceptados Servicios Escolares

La presente tabla contiene la información que los aspirantes capturaron en el pre-registro, además de la información de su ficha, folio CENEVAL y su estatus, el botón verde funciona igual que el de la sección Reporte Proceso Concluido. Esta tabla cuenta con el botón *Excel* que nos permite exportar toda la información de la tabla a un documento de formato legible en dicho programa.

#### Preguntas Frecuentes Servicios Escolares

En la sección Preguntas Frecuentes del menú de Servicios Escolares se puede encontrar la siguiente pantalla:

![](_page_32_Picture_2.jpeg)

Ilustración 42 Pantalla Preguntas Frecuentes Servicios Escolares

La presente sección contiene la misma información que la sección con el mismo nombre que puede verse desde el usuario Aspirante, y su finalidad es colaborar en la información brindada a los nuevos usuarios de Servicios Escolares información para el aspirante.

## Finanzas

Se define como usuario de finanzas a los trabajadores pertenecientes a dicho Departamento, para iniciar sesión deberán ingresar a la plataforma utilizando la siguiente dirección: <u>http://fichas.utsma.edu.mx/index</u>

## Inicio de Sesión de Finanzas

Al iniciar sesión de manera correcta apreciamos la siguiente vista:

![](_page_33_Picture_4.jpeg)

Ilustración 43 Pantalla de Bienvenida Finanzas

Como se puede ver de lado izquierdo aparece el nombre del usuario que acaba de iniciar sesión, al igual que en la parte central aparece un mensaje de bienvenida personalizado.

## Menú de Finanzas

Al iniciar sesión se puede apreciar el siguiente menú de lado izquierdo:

![](_page_34_Picture_2.jpeg)

llustración 44 Menú de Finanzas

El menú permanecerá siempre igual, sin importar en que sección se encuentre el usuario.

## Registrados Finanzas

En la sección Registrados del menú de Finanzas se puede encontrar la siguiente pantalla:

|                        | S                                                               |                                                                                                    |                                                                      |                                                                |                                                                    |                                                         |                                  |
|------------------------|-----------------------------------------------------------------|----------------------------------------------------------------------------------------------------|----------------------------------------------------------------------|----------------------------------------------------------------|--------------------------------------------------------------------|---------------------------------------------------------|----------------------------------|
|                        |                                                                 |                                                                                                    |                                                                      |                                                                |                                                                    |                                                         |                                  |
| Revisar                | Pago Recha                                                      | izado Fichas Cancela                                                                                 | adas                                                                 |                                                                |                                                                    |                                                         |                                  |
|                        |                                                                 |                                                                                                    | Revisar pa                                                           | go                                                             |                                                                    |                                                         |                                  |
| /er 10                 | ▼ registros                                                     |                                                                                                    |                                                                      |                                                                | Filtrar:                                                           |                                                         | Copia                            |
| Del 1 al 2             | de 2 registros                                                  |                                                                                                    |                                                                      |                                                                |                                                                    |                                                         |                                  |
|                        |                                                                 |                                                                                                    | -                                                                    |                                                                | Facha da Fusición da                                               |                                                         |                                  |
| No.                    | Nombre                                                          | Campus                                                                                               | Carrera                                                              | Fecha de<br>Registro                                           | Referencia de Pago                                                 | Estatus                                                 | 5                                |
| <b>No. T</b>           | Nombre<br>MATA ORTIZ<br>GERMAN                                  | Campus SAN MIGUEL DE ALLENE (CAMPUS CENTRAL)                                                         | Carrera<br>DE TSU TURISMO<br>AREA HOTELERIA                          | Fecha de<br>Registro       19-06-2017                          | Referencia de Pago                                                 | Estatus     O     Esper     Modifica                    | ando<br>acion                    |
| <b>No. •</b><br>1<br>2 | Nombre<br>MATA ORTIZ<br>GERMAN<br>LUGO<br>HERNANDEZ<br>MARICELA | Campus       SAN MIGUEL DE ALLENE<br>(CAMPUS CENTRAL)       SAN MIGUEL DE ALLENE<br>(CAMPUS CENTRAL) | Carrera<br>DE TSU TURISMO<br>AREA HOTELERIA<br>DE TSU<br>GASTRONOMIA | Fecha de<br>Registro           19-06-2017           03-10-2017 | Referencia de Emisión de           06-07-2017           24-11-2017 | Estatus     O Esper     Modific     O Esper     Modific | rando<br>acion<br>rando<br>acion |

Ilustración 45 Pantalla Registrados Finanzas (Revisar)

Como se puede ver en esta pantalla contamos con tres pestañas y cada una de ellas cuenta con un nombre que permite identificar su contenido, a continuación, se explican las pestañas para una mejor comprensión.

#### Registrados/Revisar Finanzas

En la pestaña Revisar aparecen los aspirantes que pueden enviar su comprobante de pago a revisión, o bien a los que se está esperando que lo envíen; esto se puede identificar en el estatus:

| Estatus                   | Τ |
|---------------------------|---|
| Esperando<br>Modificacion |   |
| € Revisar                 |   |

Ilustración 46 Estatus de Revisar Pantalla Registrados Finanzas

El estatus *Esperando modificación* nos puede indicar que hemos rechazado el pago y esperamos una modificación del mismo, o bien que el aspirante aún no envía su comprobante pago pero ya realizo la descarga de la Referencia de Pago.

Mientras que el botón Revisar nos permite realizar la revisión de un comprobante de pago.

## Botón Revisar

El botón revisar únicamente aparecerá en esta pestaña, pues como su nombre lo indica su función consiste en revisar el comprobante de pago que los aspirantes envían, a continuación, se mostrará su funcionamiento para rechazar el comprobante, pero la revisión para aceptar el comprobante funciona de la misma forma.

| REVISAR COMPROBANTE DE PAGO A:                                                                  | × |
|-------------------------------------------------------------------------------------------------|---|
| NOMBRE:                                                                                         |   |
| COMPROBANTE DE PAGO:<br>REVISIÓN NÚMERO: 1<br>COMPROBANTE DE PAGO: SI O NO OBSERVACIONES COMPRO |   |
| Cerrar Guardar                                                                                  |   |

Ilustración 47 Revisión Pantalla Registrados Finanzas

En esta ventana se puede ver una vista del documento que el aspirante envío a revisión dando clic en el icono de documento de color azul, al verificar si el documento cumple con lo solicitado se puede seleccionar la opción que se necesite *SI* o *NO* y en caso de que el documento no sea aceptado se debe completar el campo de *OBSERVACIONES* puesto que estas las podrá ver el aspirante en su sección.

![](_page_37_Picture_0.jpeg)

En caso de rechazar el comprobante de pago el aspirante podrá ver las observaciones.

| Cancel | Aceptar |
|--------|---------|
|--------|---------|

Ilustración 48 Mensaje para Continuar la Revisión Finanzas

Al aceptar que la revisión se encuentra correcta, y si todo prosigue bien se mostrará un mensaje similar al siguiente:

![](_page_37_Figure_5.jpeg)

Ilustración 49 Mensaje de Confirmación de la Revisión Finanzas

## Registrados/Pago Rechazado Finanzas

En la pestaña Pago Rechazado aparecen los aspirantes que enviaron su comprobante de pago a revisión y que en tres ocasiones fue rechazado, se podrá observar dicha información en una tabla como se ve a continuación:

| Revisar       | Pago R      | echazado | Fichas C | anc | eladas  |   |                   |   |                                        |                          |          |         |       |          |         |
|---------------|-------------|----------|----------|-----|---------|---|-------------------|---|----------------------------------------|--------------------------|----------|---------|-------|----------|---------|
|               |             |          |          |     |         |   |                   |   | Pago rechazado                         |                          |          |         |       |          |         |
| Ver 10        | • registro  | 5        |          |     |         |   |                   |   |                                        |                          | Filtrar: |         |       |          | Copiar  |
| Del 0 al 0 de | 0 registros |          |          |     |         |   |                   |   |                                        |                          |          |         |       |          |         |
| No. T         | Nombre      | Τ        | Campus   | τ   | Carrera | τ | Fecha de Registro | r | Fecha de Emisión de Referencia de Pago | Fecha de Última Revisión | Τ        | Estatus | TR    | evisión  | т       |
|               |             |          |          |     |         |   |                   |   | Lo sentimos inténtelo más tarde        |                          |          |         |       |          |         |
|               |             |          |          |     |         |   |                   |   |                                        |                          |          |         | Anter | rior Sig | guiente |

Ilustración 50 Pantalla Registrados Finanzas (Pago Rechazado)

Aquí se podrá ver la información del usuario que realizo la última revisión, y la fecha en la cual se realizó la misma.

En el estatus se podrá apreciar un botón de Entrega presencial que funciona igual que el botón del mismo nombre de la sección *Aspirantes/Pago rechazado* del usuario de Servicios Escolares.

## Registrados/Fichas Canceladas Finanzas

En la pestaña Fichas Canceladas aparece la información de los aspirantes que cancelaron su ficha:

| Revisar      | Pago Rechazado         | Ficha | as Canceladas                          |                            |                       |                          |                                        |             |
|--------------|------------------------|-------|----------------------------------------|----------------------------|-----------------------|--------------------------|----------------------------------------|-------------|
|              |                        |       |                                        | Fichas cance               | ladas                 |                          |                                        |             |
| Ver 10       | ✓ registros            |       |                                        |                            |                       |                          | Filtrar:                               | Copiar      |
| Del 1 al 9 d | e 9 registros          |       |                                        |                            |                       |                          |                                        |             |
| No. T        | Nombre                 | Τ     | Campus                                 | Carrera T                  | Fecha de Registro 🛛 🔻 | Fecha de Cancelación 🛛 🔻 | Usuario que atendio la cancelación 🛛 🔻 | Estatus T   |
| 1            | MEDINA PANTOJA NATALIA |       | SAN MIGUEL DE ALLENDE (CAMPUS CENTRAL) | TSU TURISMO AREA HOTELERIA | 14-06-2017            | 10-07-2017               | ESPINO MENDIETA NOEMI                  | 🚑 Cancelada |

Ilustración 51 Pantalla Registrados Finanzas (Fichas Canceladas)

En esta sección se encontrará información referente al usuario que cancelo la ficha del Departamento de Servicios Escolares.

## Reporte de Fichas Finanzas

En la sección Reporte de Fichas del menú de Finanzas se puede encontrar la siguiente pantalla:

| ORTE DE FICHAS V | ENDIDA S                      |                                           |                               |                   |                            |                      |                      |                       |                                                |                                                                                      |
|------------------|-------------------------------|-------------------------------------------|-------------------------------|-------------------|----------------------------|----------------------|----------------------|-----------------------|------------------------------------------------|--------------------------------------------------------------------------------------|
| r 10 registros   |                               |                                           |                               |                   |                            |                      |                      |                       |                                                | Filtrar:                                                                             |
| lo.              | Nombre<br>T T                 | Campus                                    | Carrera                       | Referencia        | Estatus del<br>Comprobante | Fecha de Revisión    | Estatus de la Ficha  | Estatus del Aspirante | Encargado de la<br>Revisión del<br>Comprobante | Observaciones                                                                        |
|                  | MEDINA PANTOJA<br>NATALIA     | SAN MIGUEL DE ALLENDE<br>(CAMPUS CENTRAL) | TSU TURISMO AREA<br>HOTELERIA | 120000000002      | EN PROCESO                 | 14-06-2017           | CANCELADA            | PROCESO               | ESPINO MENDIETA NOEMI                          |                                                                                      |
|                  | ESPINO MENDIETA<br>MIRIAM     | SAN MIGUEL DE ALLENDE<br>(CAMPUS CENTRAL) | TSU TURISMO AREA<br>HOTELERIA | PRESENCIAL        | COMPROBANTE<br>ACEPTADO    | 16-08-2017           | REGISTRADA           | PROCESO               | ESPINO MENDIETA NOEMI                          | La inserción se realizó de<br>manera presencial.                                     |
|                  | MENDIETA MARTINEZ<br>IRMA EÑE | SAN MIGUEL DE ALLENDE<br>(CAMPUS CENTRAL) | TSU TURISMO AREA<br>HOTELERIA | 010100000007      | COMPROBANTE<br>ACEPTADO    | 11-07-2017           | CANCELADA            | RECHAZADO             | ESPINO MENDIETA NOEMI                          |                                                                                      |
|                  | PANCRACIA PASHIQUI<br>GUIJO   | SAN MIGUEL DE ALLENDE<br>(CAMPUS CENTRAL) | TSU TURISMO AREA<br>HOTELERIA | 010100000020      | EN PROCESO                 | 24-11-2017           |                      |                       | FINANZAS - NOMBRE<br>USUARIO                   | El documento se<br>encuentra en muy mal<br>estado y no se puede leer<br>su contenido |
|                  | THFGHF FGHFGH<br>ALEJANDRO    | SAN MIGUEL DE ALLENDE<br>(CAMPUS CENTRAL) | TSU TURISMO AREA<br>HOTELERIA | PRESENCIAL        | COMPROBANTE<br>ACEPTADO    | 01-12-2017           | ASIGNADA             | PROCESO               | SERVICIOS ESCOLARES -<br>NOMBRE USUARIO        | La inserción se realizó de<br>manera presencial.                                     |
|                  | ESPINO VALTIERRA JOVITA       | SAN MIGUEL DE ALLENDE<br>(CAMPUS CENTRAL) | TSU TURISMO AREA<br>HOTELERIA | PRESENCIAL        | COMPROBANTE<br>ACEPTADO    | 01-12-2017           | ASIGNADA             | PROCESO               | SERVICIOS ESCOLARES -<br>NOMBRE USUARIO        | La inserción se realizó de<br>manera presencial.                                     |
|                  | MONTESCO CAPULETO<br>VICTOR   | SAN MIGUEL DE ALLENDE<br>(CAMPUS CENTRAL) | TSU GASTRONOMIA               | 020100000003      | COMPROBANTE<br>ACEPTADO    | 13-07-2017           | REGISTRADA           | ACEPTADO              | ESPINO MENDIETA NOEMI                          | La inserción se realizó de<br>manera presencial.                                     |
|                  | MONRREAL PRTIZ<br>MELISSA     | SAN MIGUEL DE ALLENDE<br>(CAMPUS CENTRAL) | TSU GASTRONOMIA               | PRESENCIAL        | COMPROBANTE<br>ACEPTADO    | 20-09-2017           | REGISTRADA           | PROCESO               | ESPINO MENDIETA NOEMI                          | La inserción se realizó de<br>manera presencial.                                     |
|                  | ESPINO CHAVEZ RODRIGO         | SAN MIGUEL DE ALLENDE<br>(CAMPUS CENTRAL) | TSU GASTRONOMIA               | 0101000000012     | COMPROBANTE<br>ACEPTADO    | 31-10-2017           | ASIGNADA             | PROCESO               | FINANZAS - NOMBRE<br>USUARIO                   |                                                                                      |
| D                | BOLAÑOS GARCIA<br>EDUARDO     | SAN MIGUEL DE ALLENDE<br>(CAMPUS CENTRAL) | TSU GASTRONOMIA               | PRESENCIAL        | COMPROBANTE<br>ACEPTADO    | 08-08-2017           | REGISTRADA           | PROCESO               | ESPINO MENDIETA NOEMI                          | La inserción se realizó de<br>manera presencial.                                     |
| IUSCAR NO.       | BUSCAR NOMBRE                 | BUSCAR CAMPUS                             | BUSCAR CARRERA                | BUSCAR REFERENCIA | BUSCAR ESTATUS DEL C       | BUSCAR FECHA DE REVI | BUSCAR ESTATUS DE LA | BUSCAR ESTATUS DEL A  | BUSCAR ENCARGADO                               | BUSCAR OBSERVACION                                                                   |

Ilustración 52 Pantalla Reporte de Fichas Finanzas

Este reporte brinda información sobre todas las fichas vendidas y muestra información sobre el estatus de la ficha, estatus del aspirante, y el nombre de quien realiza la revisión del pago, y muestra un campo de observaciones que se utiliza para mostrar si se hizo la inserción presencialmente en el Departamento de Servicios Escolares o Finanzas.

## Paginado

En algunas secciones los usuarios pueden apreciar en la parte superior izquierda la siguiente opción:

![](_page_40_Figure_2.jpeg)

![](_page_40_Figure_3.jpeg)

Y en la parte inferior derecha de las tablas las siguientes opciones:

| Anterior | 1 | 2 | 3 | 4 | 5 | <br>79 | Siguiente 🗧 |
|----------|---|---|---|---|---|--------|-------------|

Páginas que se realizaron de acuerdo a la cantidad de registros indicados a ver en cada página.

Ilustración 54 Hojas Realizadas

La primera parte nos sirve para poder apreciar más aspirantes en una sola vista, este se puede modificar en diferentes rangos y según se modifique también se moverán las otras dos opciones.

La parte de abajo sirve para saber en cual página nos encontramos y para movernos entre ellas de manera fácil.

Al seleccionar por ejemplo ver 100 registros los campos cambian como se muestra a continuación:

| Ver                           | 100 | ۳        | registros |   |   |   |   |       |           |  |  |
|-------------------------------|-----|----------|-----------|---|---|---|---|-------|-----------|--|--|
| Del 1 al 100 de 782 registros |     | Anterior | 1         | 2 | 3 | 4 | 5 | <br>8 | Siguiente |  |  |

Ilustración 55 Ver 100 registros de una tabla

Y la tabla se volverá más grande para mostrar lo que le hemos solicitado.

## Filtrado

En algunas secciones los usuarios pueden apreciar en la parte superior derecha la siguiente opción:

| Filtrar: |  |  |  |  |
|----------|--|--|--|--|
|----------|--|--|--|--|

llustración 56 Filtrar las Tablas

El Filtro nos permite como su nombre lo indica filtrar los aspirantes, estos filtros funcionaran de manera dinámica de acuerdo a los contenidos de las tablas, para fines prácticos utilizaremos la siguiente tabla:

| No. T | Nombre T | Campus T | Carrera T | Estatus | T |
|-------|----------|----------|-----------|---------|---|
|-------|----------|----------|-----------|---------|---|

Ilustración 57 Ejemplo de Columnas a Filtrar

Pudiésemos ingresar en el filtro todos los datos de las columnas para buscar a usuarios específicos, por ejemplo, al ir escribiendo la siguiente línea: **San Miguel de Allende Aceptado** los aspirantes se irán filtrando automáticamente y los datos del paginado explicados anteriormente se encontrarán en constante cambio.

## Búsqueda por Columnas

En algunas secciones los usuarios cuentan con esta característica y se puede apreciar en la parte inferior de la tabla las opciones de color naranja:

| BUSCAR NO. | BUSCAR NOMBRE | BUSCAR CAMPUS | BUSCAR CARRERA | BUSCAR ESTATUS |
|------------|---------------|---------------|----------------|----------------|
|            |               |               |                |                |

#### Ilustración 58 Búsqueda por Columnas

Desde dichas opciones se podrán buscar a los aspirantes que cuenten con información similar en diferentes columnas, es decir si coincidiera el filtro con el nombre de domicilio del aspirante o el nombre del campus solicitado, buscaría en todas las columnas datos que coincidieran con nuestro filtro, pero al buscar con la opción de <u>Búsqueda por Columnas</u> al colocar un valor específico en una columna buscamos únicamente a los aspirantes que coincidan en dicho campo.

La Búsqueda por Columnas permite buscar diferente información en muchas columnas, por ejemplo:

| Ver 10 *          | registros                                                     |                           |                                           |                               |                  |                      |                   | Filtrar:               | Excel                  |  |
|-------------------|---------------------------------------------------------------|---------------------------|-------------------------------------------|-------------------------------|------------------|----------------------|-------------------|------------------------|------------------------|--|
| Del 1 al 1 de 1 r | Del 1 al 1 de 1 registros (filtrados de 48 registros totales) |                           |                                           |                               |                  |                      |                   |                        |                        |  |
| No.               | τ                                                             | Nombre T                  | Campus T                                  | Carrera T                     | No. Ficha        | Folio CENEVAL        | Estatus Ficha 🛛 🔍 | Estatus Aspirante 🛛 🔻  | Fecha de Registro 🛛 🔻  |  |
| 1                 |                                                               | MEDINA PANTOJA<br>NATALIA | SAN MIGUEL DE ALLENDE<br>(CAMPUS CENTRAL) | TSU TURISMO AREA<br>HOTELERIA | PRUE010001       | sdfsdfsfd            | CANCELADA         |                        | 14-06-2017             |  |
| BUSCAR NO.        |                                                               | NATALIA                   | BUSCAR CAMPUS                             | TURISMO                       | BUSCAR NO. FICHA | BUSCAR FOLIO CENEVAL | CANCELADA         | BUSCAR ESTATUS ASPIRAI | BUSCAR FECHA DE REGIST |  |
|                   |                                                               |                           |                                           |                               |                  |                      |                   |                        | Anterior 1 Siguiente   |  |

Ilustración 59 Ejemplo Búsqueda por Columnas (muchas columnas sin interferir).

Buscaremos en diferentes columnas los aspirantes que tengan estatus de ficha CANCELADA, de la carrera de TURISMO y que tengan por nombre NATALIA, al ir completando dicha información se va actualizando la cantidad de registros que tenemos filtrados y busca la coincidencia de datos en cada columna, sin interferir en otra columna.

## Botones para Exportar

En algunas secciones los usuarios pueden apreciar en la parte superior derecha al lado de la opción de Filtrado la siguiente opción:

|--|

Ilustración 60 Botones para Exportar

No todas las tablas cuentan con estas opciones pues en algunos casos solo se permite el botón de copiado puesto que no es factible habilitar las otras opciones.

# Si existe un filtro en el momento de exportar la tabla, únicamente se exportarán los datos filtrados, sino se exportarán TODOS los datos de la tabla.

## Copiar

Si se da clic en esta opción se verá el siguiente mensaje en la pantalla:

![](_page_42_Picture_8.jpeg)

Ilustración 61 Mensaje de Botón Copiar

Una vez que ha aparecido dicho mensaje podremos pegar nuestra información en donde se requiera, por ejemplo, un Libro de Excel.

#### Excel

Si se da clic en esta opción automáticamente se generará un archivo con esta extensión:

![](_page_42_Picture_13.jpeg)

Ilustración 62 Reporte Vista del Archivo de Excel en Navegador Google Chrome

Si existe un filtro en el momento de exportar la tabla, únicamente se exportarán los datos filtrados, sino se exportarán TODOS los datos de la tabla.

Al abrir el archivo generado la información se mostrará de la siguiente manera:

| No. | Nombre     | Campus     | Carrera    | Fecha de Examen |
|-----|------------|------------|------------|-----------------|
| 1   | СDVC КЈНКН | SAN MIGUEL | TSU GASTRO | 13-07-2017      |
| 2   | MENDIETA N | SAN MIGUEL | TSU GASTRO | 03-09-2017      |

Ilustración 63 Información Exportada en Archivo Excel

#### Cerrar sesión

Si los usuarios se encuentran con una sesión activa, podrán cerrar sesión dando clic en el botón superior de lado derecho:

![](_page_43_Picture_5.jpeg)

llustración 64 Opción para Cerrar Sesión

O si lo desea puede dar clic en su nombre en el lado izquierdo para que aparezca la opción de salir:

![](_page_43_Picture_8.jpeg)

Ilustración 65 Opción para Cerrar Sesión

## Cambiar la Contraseña de Mi Cuenta

Si los usuarios se encuentran con una sesión activa, desde la página principal podrán acceder a la modificación de su contraseña desde el icono de la parte inferior del mensaje de bienvenida color naranja de la parte central de la página:

|  | ۰. |   |  |
|--|----|---|--|
|  |    |   |  |
|  |    | _ |  |
|  |    |   |  |
|  |    |   |  |
|  |    |   |  |
|  |    |   |  |

Ilustración 66 Icono para Cambiar la Contraseña (Página Inicial)

Al dar clic en el botón antes mencionado aparecerá la siguiente vista:

![](_page_44_Picture_1.jpeg)

# Modificar Mi Contraseña:

| Contraseña Actual: |  |  |
|--------------------|--|--|
| Contraseña Nueva:  |  |  |
| Contraseña Nueva:  |  |  |
|                    |  |  |
|                    |  |  |

Ilustración 67 Vista para Modificar Mi Contraseña

En ella deberán ingresar la contraseña actual y la contraseña nueva, al dar clic en almacenar si las contraseñas nuevas no coinciden o la actual no es correcta aparecerá el siguiente mensaje:

![](_page_44_Picture_6.jpeg)

Ilustración 69 Mensaje de Cambio de Contraseña Correcto

## Menú Reducido

Si el usuario así lo desea podrá reducir el menú para tener una vista más amplia, esto se logra dando clic en el botón verde de la parte superior de la página:

Ilustración 70 Opción para Reducir el Menú

Una vez que se ha dado clic en el botón el menú se podrá apreciar de la siguiente manera:

![](_page_45_Picture_5.jpeg)

Ilustración 71 Vista de Menú Reducido (Servicios Escolares)

Los Submenú se podrán apreciar al posar el ratón sobre los iconos del Menú:

![](_page_45_Picture_8.jpeg)

Ilustración 72 Vista del Submenú Reducido (Servicios Escolares)